# **数码相框**

800P 1000P

| 点击         |  |  |
|------------|--|--|
| >目录        |  |  |
| > 安全注意事项   |  |  |
| > 入门       |  |  |
| ▶ 播放多媒体    |  |  |
| > 浏览和管理多媒体 |  |  |
| > 使用蓝牙无线功能 |  |  |
| > 自定义设置    |  |  |
|            |  |  |

请仔细阅读本手册,了解有关正确使用和维 护数码相框的说明。

本手册中使用的图片和截屏源自 800P。

#### 说明性图标

## 在开始使用前,请先熟悉本说明书中的图标:

| <b>小心</b> - 可能会损坏相框或其他设备 |
|--------------------------|
| <b>注意</b> - 说明、使用提示或附加信息 |

#### ©2010 SAMSUNG ELECTRONICS CO., LTD.

• 未经 SAMSUNG ELECTRONICS CO., LTD 允许, 严禁 复制或散布本手册的内容

•本手册中的产品规格或内容可能会因产品功能升级而有所 变更, 恕不另行通知。

# 目录

| 安全注音重项      |
|-------------|
|             |
| 入门5         |
| 包装盒中的物品     |
| 了解相框6       |
| 安装相框        |
| 连接适配器并接通电源9 |
| 自定义基本设置10   |
| 了解主菜单       |
| 查看时间和日期12   |
| 连接外部存储设备    |
| 选择存储位置      |
| 连接至电脑       |
| 从电脑传输文件     |
|             |

#### 播放多媒体------18

| 播放幻灯 | <b>4</b> | 18 |
|------|----------|----|
| 播放视频 |          | 23 |
| 播放音乐 |          | 25 |

#### 浏览和管理多媒体 -------27

| 刘览文件 | <br>27  |
|------|---------|
| 管理文件 | <br>-28 |

#### 使用蓝牙无线功能…………31

| 寻找其他已启用蓝牙的设备并与之配对一 | 31  |
|--------------------|-----|
| 使用蓝牙无线功能接收数据       | .32 |
| 使用蓝牙菜单             | .33 |
| 有关使用蓝牙的信息          | 34  |

| 白完义设置                         |        | .35               |
|-------------------------------|--------|-------------------|
|                               |        |                   |
| 调整幻灯片效果                       |        | -35               |
| 设置时间和日期                       |        | .35               |
|                               |        |                   |
| 设置和使用闹铃                       | •••••  | ·36               |
| 自定义常规设置                       |        | .38               |
|                               |        |                   |
| 目定义蓝分设置                       | •••••• | .39               |
| 更新或重置相框                       |        | ·40               |
| 自定义常规设置<br>自定义蓝牙设置<br>更新或重置相框 |        | ·38<br>·39<br>·40 |

#### 附录 ------41

| 用作电脑的迷你显示器              | 41 |
|-------------------------|----|
| 更新固件                    | 42 |
| 故障排除                    | 43 |
| 规格                      | 45 |
| 正确处理相框                  | 46 |
| Samsung 全球联系信息 ········ | 47 |
| 软件许可                    | 47 |

安全注意事项

警告:

为防止电击,请勿打开或取下相框盖或背板。相框内部无用户可以自行维修的零部件。只允许具备相关资格的人员维修相框。

•为避免火灾,请务必将此相框放在远离所有明火(如蜡烛)的地方。

- 相框上的狭槽和开口是所需的通风口。如欲保证运行 可靠及防止过热,请勿堵塞或盖住这些开口。
  - 请勿盖住狭槽或开口。
  - 请勿将相框放在柔软的表面上,例如床、沙发或地毯,以防 堵塞细孔或开口。
  - 请勿将相框放在通风不良的封闭空间内,例如书柜或贮存 柜。
- 请勿将相框置于散热器等发热物体的附近或其表面上, 或者暴露在直射阳光下。
- 请勿让相框沾水。不要将相框放在水源附近,例如浴 缸或水槽,或者水或其他液体可能会溅到或滴到相框上 的地方。如果相框被弄湿,请立即断开电源并联系经 销商或经过授权的维修中心。

- 请勿超过壁装电源插座、延长线或适配器的规定负载, 否则可能会造成火灾或电击。
- 请将所有电源线布在远离走道和其他物品的地方,以免 电源线被踩踏,或者受到上方或旁边物品的挤压。确 保插头端和适配器接头处的电线无缠结且未受到挤压。
- 雷雨天气或长时间无人照管和使用相框时,请从墙上拔 下电源插头。这样可以避免因电流浪涌而损坏相框。
- 连接电源线之前,请确保相框的指定电压与本地电源相 对应。

#### 安全注意事项

- 切勿在相框的开口中插入任何金属物件,否则可能会导致电击。确保使用相框时电源线已完全插入。从插座中拔出电源线时,请牢牢抓住电源线,切勿用湿手触摸电源线。
- 如果发现异常情况,例如相框发出异常声音或烧焦气味,请立即拔下电源插头并联系经销商或经过授权的维修中心。
- 建议不要将相框安装在灰尘很多、温度很高或很低、湿度很高或会接触到化学物质的地方,或者让相框在这些地方长时间运行。
- 仅可使用正确接地的插头和插座来连接相框。如果接 地不当,可能会导致电击或损坏设备。
- •请将本相框和所有配件放在儿童接触不到的地方。
- 请勿将相框安装在不平稳的地方,例如安装不稳的架子
   上、斜面上或相框可能会受到震动的地方。

- 请勿让相框掉落或受到任何强烈撞击。如果相框受 损,请断开电源线并联系经销商或经过授权的维修中 心。
- 清洁相框之前,请务必先拔下电源线。仅可使用柔软的干布擦拭相框。请勿让相框接触任何化学物质,例如石蜡、苯、酒精、稀释剂、杀虫剂、空气清新剂、润滑剂、清洁剂等,否则可能会损坏相框的饰面,造成保修无效。
- •请使用柔软的干布清洁相框。
  - 避免使用苯或稀释剂等易燃物质或湿布清洁相框。
     否则可能会损坏相框。
  - 避免用指甲或尖锐的物品刮擦屏幕。
  - 避免用喷水的方式清洁相框。如果相框进水,可能会导致 火灾、电击或故障。
  - 避免在本产品附近使用超声波增湿器, 否则可能会导致产 品表面出现白斑。

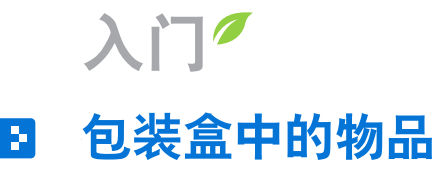

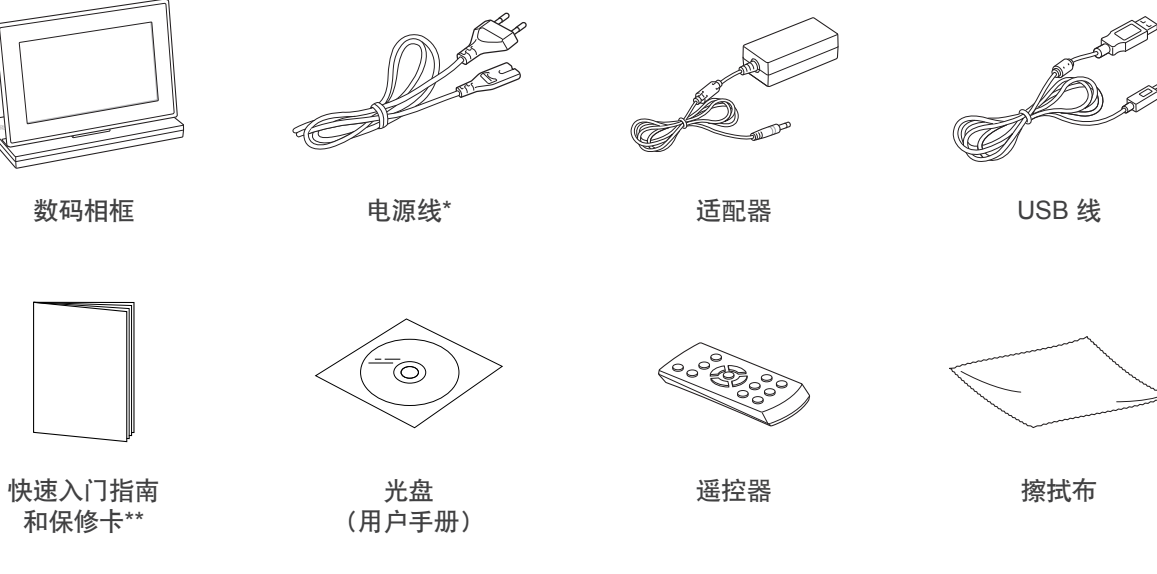

\*根据所在地区的不同,插头形状可能有所不同。 \*\*根据所在地区的不同,可能不提供保修服务。

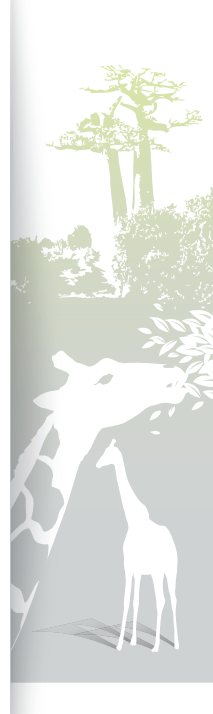

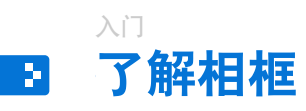

相框正面

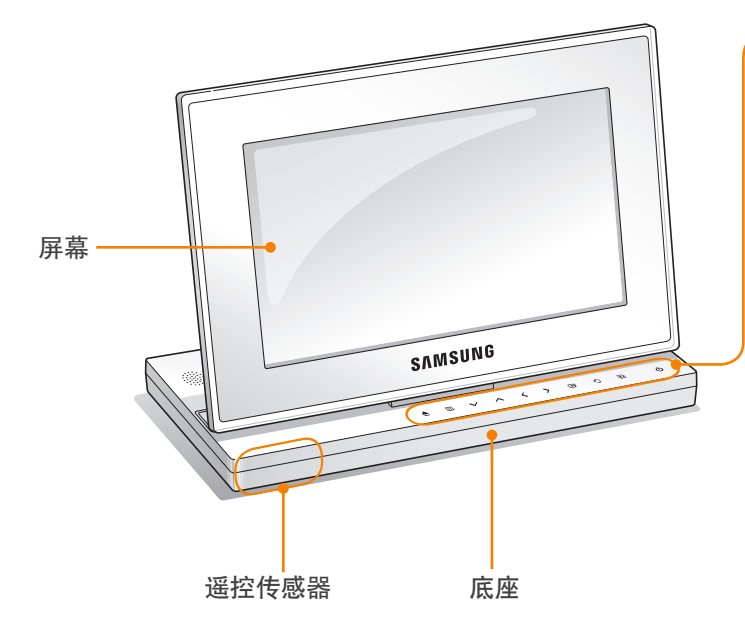

| <br>触碰式按钮*                                                                              | 说明                                                                                |
|-----------------------------------------------------------------------------------------|-----------------------------------------------------------------------------------|
| Ċ                                                                                       | 开启/关闭相框(触碰并按住)                                                                    |
|                                                                                         | 访问主菜单                                                                             |
|                                                                                         | 访问菜单                                                                              |
| ~/~/ <b>&lt;</b> / <b>&gt;</b>                                                          | 滚动菜单或项目(上/下/左/右)                                                                  |
| ¢                                                                                       | 选择菜单或项目,执行所选功能                                                                    |
| Ð                                                                                       | 返回上一级                                                                             |
| Þ                                                                                       | 在任意屏幕中播放幻灯片;在播放幻<br>灯片期间更改查看模式                                                    |
| * 本手册中的说明 <sup>,</sup><br>使用。                                                           | 依据触碰式按钮。 请仔细阅读本手册并正确                                                              |
| <ul> <li>触碰式按钮</li> <li>・ 仅可使用</li> <li>钮时应确</li> <li>・ 轻轻触碰</li> <li>・ 接触传感</li> </ul> | <b>1的使用注意事项</b><br>手指操作触碰式按钮。 使用触碰式按<br>似双手干净干燥。<br>所需功能对应的按钮。<br>器在潮湿的环境中可能无法正常工 |
| • 如果触碰                                                                                  | 式按钮消失,可轻触触摸板让按钮出                                                                  |

.....

如果触碰式按钮消失,可轻触触摸板让按钮出 现。

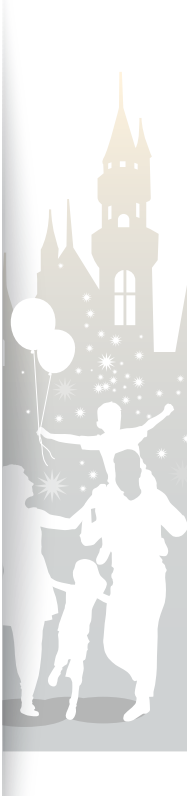

## 入门 **了解相框(续)** 相框背面

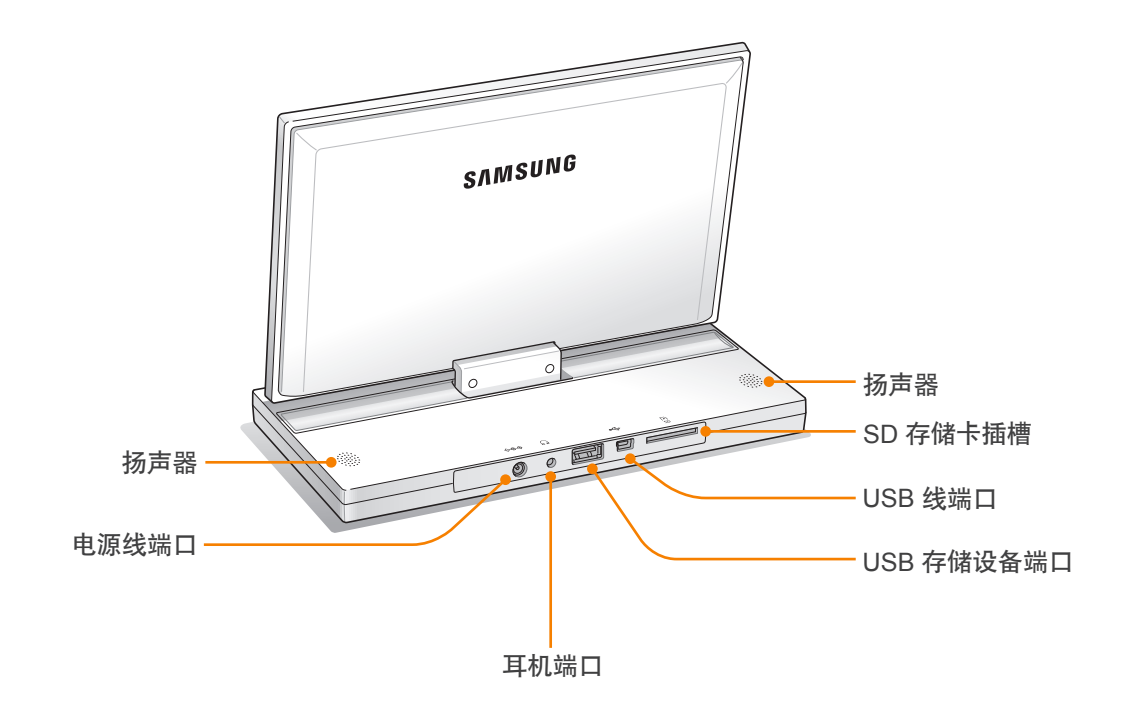

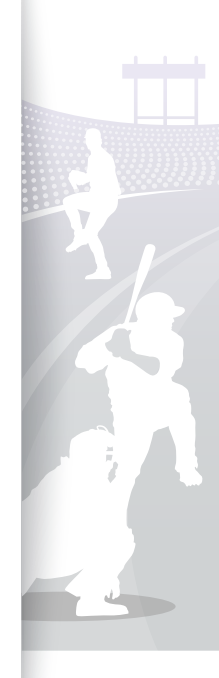

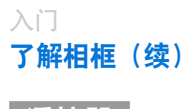

遥控器

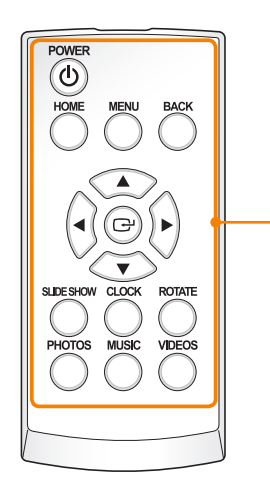

- ビー・遥控器务必要指向相框上的遥控传感器 (第6页)。
  - •转动至左侧打开电池盖,更换电池,然后转动至 右侧关闭电池盖。

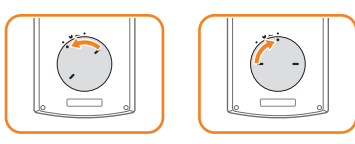

| 按钮         | 说明                         |
|------------|----------------------------|
| POWER      | 开启/关闭相框                    |
| HOME       | 访问主菜单                      |
| MENU       | 访问菜单                       |
| BACK       | 返回上一级                      |
|            | 滚动菜单或项目(上/下/左/右)           |
| P          | 选择菜单或项目                    |
| SLIDE SHOW | 在任意屏幕中播放幻灯片,在播放幻灯片期间更改查看模式 |
| CLOCK      | 查看时间和日期                    |
| ROTATE     | 播放幻灯片期间旋转照片                |
| PHOTOS     | 访问照片列表屏幕                   |
| MUSIC      | 访问音乐列表屏幕                   |
|            | 访问视频列表屏幕                   |
|            |                            |

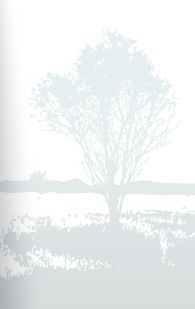

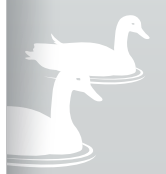

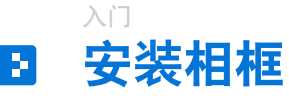

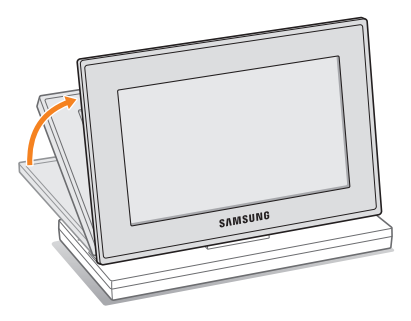

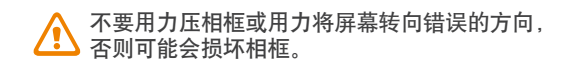

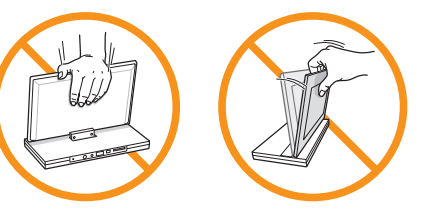

连接适配器并接通电源 

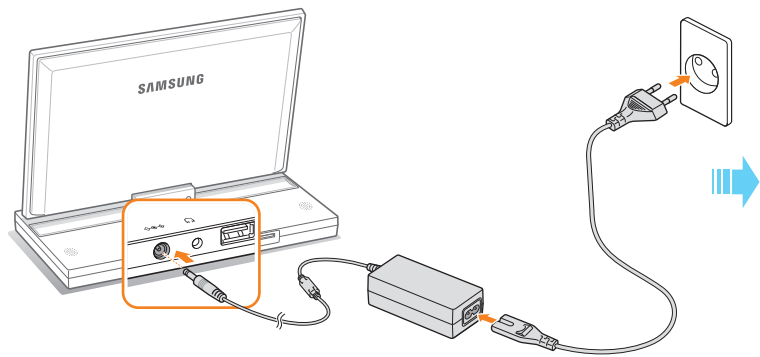

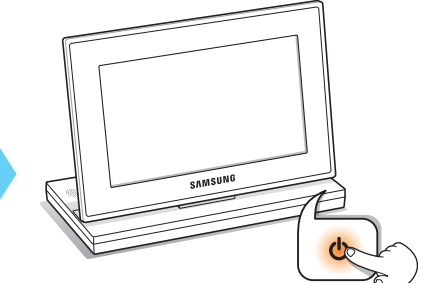

触碰 **ひ** 开启相框。 **し** 上的指示灯将亮起,并显示主 菜单。 如欲关闭相框,可按住 **し**。

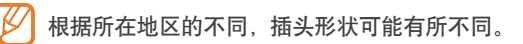

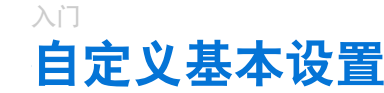

首次开启相框时,将显示快速设置屏幕。 选择一种语言,然后自定义相框的基本设置。

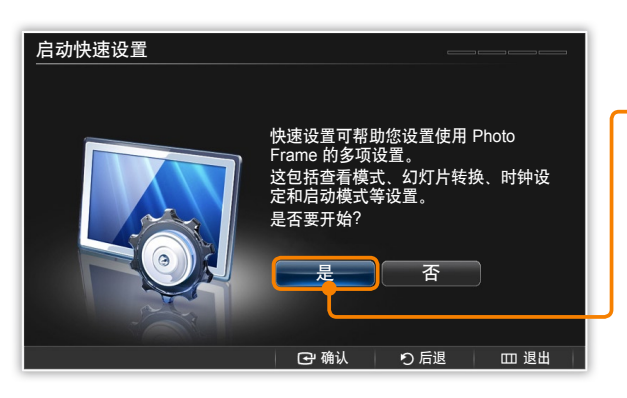

滚动至所需语言并触碰 🕑 。

- 2 选择<mark>是</mark>启动设置向导。
- 3 按照屏幕提示根据自己的偏好自定义相框。

| 设置    | 说明                   |
|-------|----------------------|
| 查看模式  | 选择幻灯片的查看模式(第 19 页)   |
| 幻灯片转换 | 选择幻灯片的转换效果(第 21 页)   |
| 时钟设定  | 设置当前时间和日期(第 12 页)    |
| 启动模式  | 选择相框开启时的启动模式(第 38 页) |

- 4 设置完成后,选择是查看产品指南。
- 5 查看相框的基本使用说明,然后选择<mark>完成</mark>。

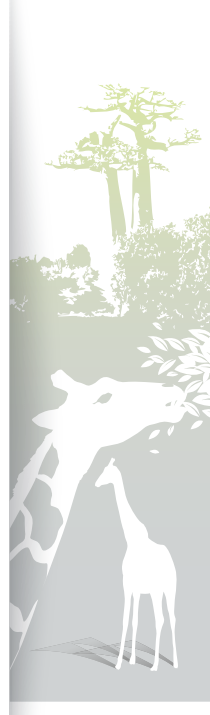

10

入门 了解主菜单 可以在主菜单屏幕上访问以下菜单。

2

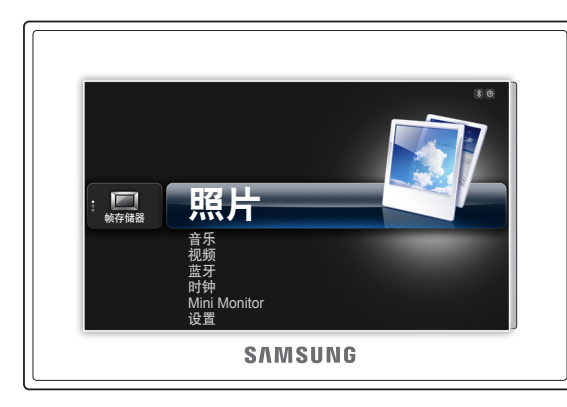

| 菜单           | 说明                                  |  |
|--------------|-------------------------------------|--|
| 照片           | 浏览存储在内存或外部存储设备上的照片和更改选项<br>(第 18 页) |  |
| 音乐           | 聆听存储在内存或外部存储设备上的音乐和更改选项<br>(第 25 页) |  |
| 视频           | 查看存储在内存或外部存储设备上的视频和更改选项<br>(第 23 页) |  |
| 蓝牙           | 使用蓝牙无线功能连接其他无线设备(第 31 页)            |  |
| 时钟           | 查看当前时间和日期(第 12 页)                   |  |
| Mini Monitor | 将相框用作电脑的副显示器(第 41 页)                |  |
| 设置           | 自定义设置(第 35 页)                       |  |
|              |                                     |  |

- ・可以设置在相框开启时启动其他功能而不是主菜单
   (启动模式,第38页)。
  - 使用其他功能时或屏幕保护程序处于活动状态时, 触碰 合 可以访问 主菜单屏幕。

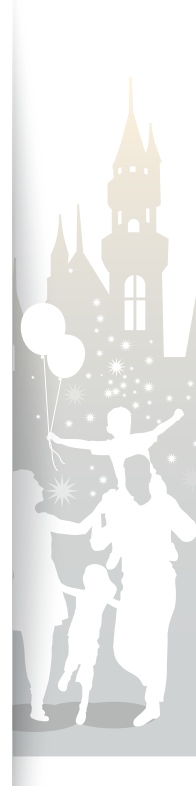

## \_\_\_\_\_\_ 查看时间和日期

检查当前时间和日期或自定义时钟设置。

Februay. 7 saturday 12:26:21

▲ 时钟 1

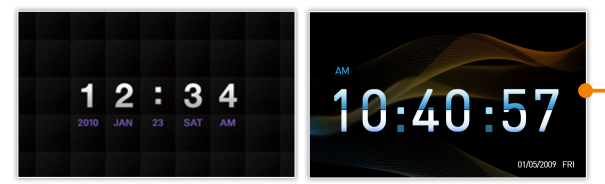

▲ 时钟 2

▲ 时钟 3

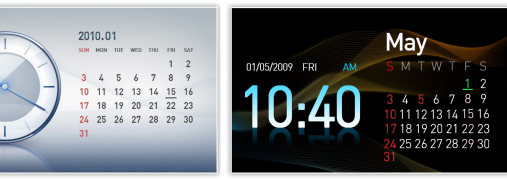

▲ 时钟和日历 1

▲ 时钟和日历 2

- 在主菜单屏幕上,滚动至<mark>时钟</mark>并触碰 🕑 。
- 将显示当前时间和日期。
- 2 触碰 Ш 并选择设置。
- 3 滚动至时钟并触碰 ⊡。
- 4 滚动至以下其中一个选项并触碰 健。
  - · 对于时钟设定, 触碰 く 或 > 选择需要的选项并触碰 へ 或 、
     来设置值。

| 选项     | 说明                                             |  |
|--------|------------------------------------------------|--|
| 时钟设定   | 设置当前时间和日期                                      |  |
| 日期格式   | 选择日期显示方式(YYYY.MM.DD、MM.<br>DD.YYYY、DD.MM.YYYY) |  |
| 时间格式   | 选择时间显示格式( <b>12 小时制、24 小时制</b> )               |  |
| - 时钟类型 | 选择时钟类型( <b>时钟 1~3、时钟和日历 1~2</b> )              |  |

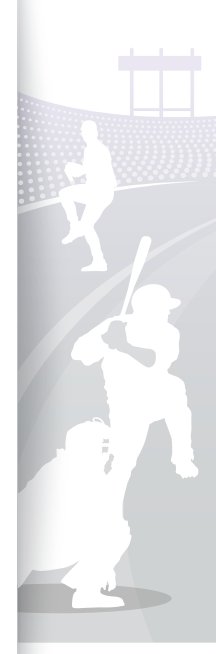

## \_\_\_\_\_ 连接外部存储设备

可以将 USB 存储设备或 SD 存储卡连接至相框。 相框支持外部存储设备使用 FAT16 和 FAT32 文件格式系统。

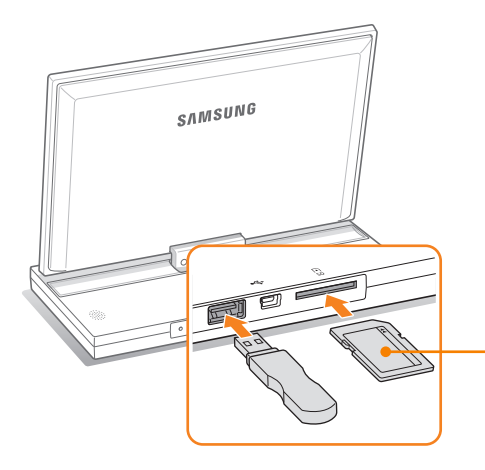

插入 SD 存储卡,使金属触点朝下。将卡推入,直到 其锁定到位。

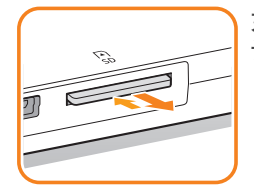

如欲取出 SD 存储卡,轻推存储卡, 让其从相框脱开。

• 如果在电源打开时连接外部存储设备,将弹出一个窗口。 如欲以幻灯片形式打开存储在外部存储设备上的照片,请选择幻灯片。

#### • 不同类型存储卡的推荐存储容量:

| SD        | 最大 2 GB  |
|-----------|----------|
| microSD   | 最大 2 GB  |
| miniSD    | 最大 2 GB  |
| SDHC      | 最大 32 GB |
| microSDHC | 最大 8 GB  |
| miniSDHC  | 最大 4 GB  |
| USB       | 最大 32 GB |

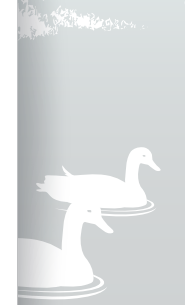

## →□ **选择存储位置**

连接有外部存储设备(SD 存储卡或 USB 存储设备)时,可以选择文件的来源。

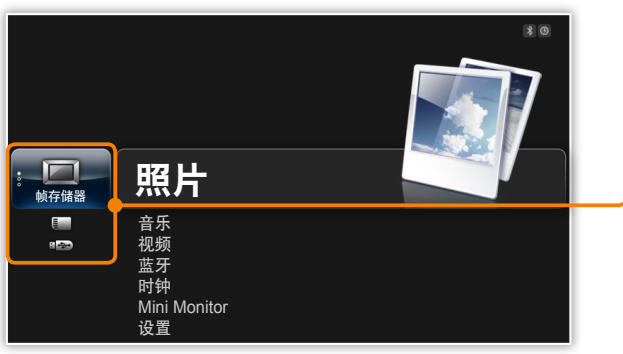

在主菜单屏幕上,滚动至存储位置列表。

2 滚动至以下其中一个存储位置并触碰 🕑。

| - | 存储位置 | 说明           |
|---|------|--------------|
|   | 帧存储器 | 内存           |
|   | SD 卡 | SD 存储卡(外部)   |
|   | USB  | USB 存储设备(外部) |
|   |      |              |

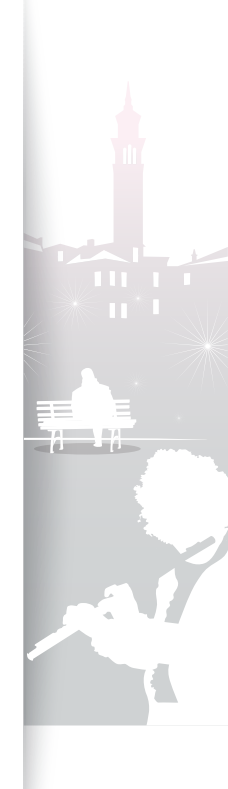

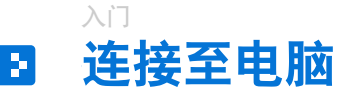

将相框连接至电脑后,可以传输文件(第 16 页),或将相框用作迷你显示器(第 41 页)。 将 USB 线的小端连接至相框,大端连接至电脑的 USB 端口。

.....

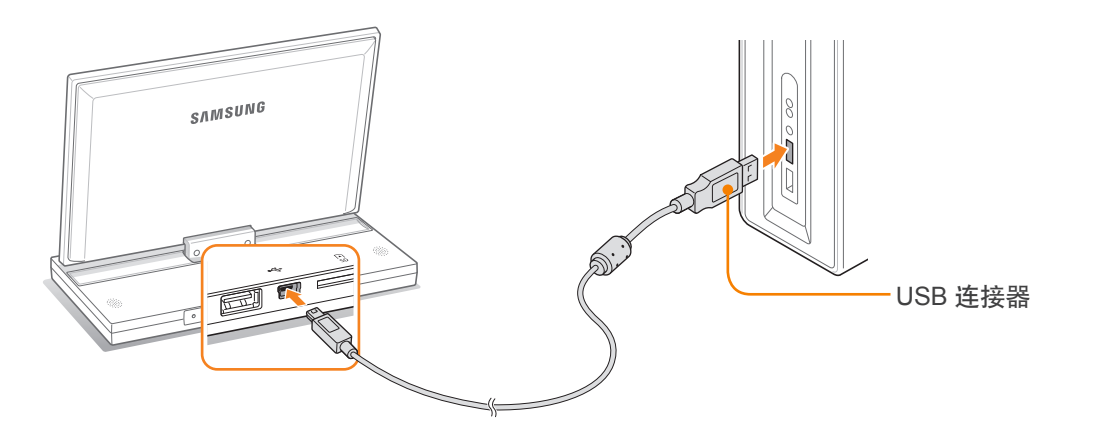

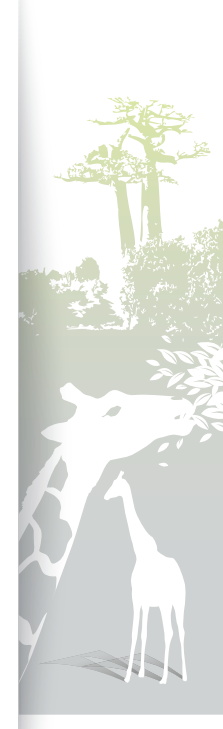

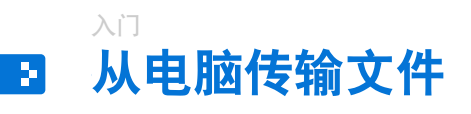

大容量存储装置

## 从电脑传输文件

用随附的 USB 线将相框连接至电脑(第 15 页)。

如果相框关闭,先将其连接至电脑,然后再开启相框。

#### 选择大容量存储装置。

• 连接成功后,屏幕上会出现"大容量存储装置",并且电脑上 会弹出一个窗口。

如果将相框连接至电脑,同时将其用作迷你显示器(第41页), 则需要使用 Frame Manager 程序切换至大容量存储装置模式。 有 关详细信息,请参阅 Frame Manager 的用户手册。

#### 3 打开文件夹查看文件。

• 可移动磁盘驱动器将在电脑上显示为 "800P" 或 "1000P"。 在"我的电脑"上打开对应型号的驱动器,然后复制照片。

4 将文件从电脑复制到相框,或从相框复制到电脑。

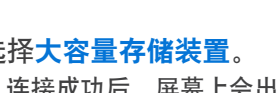

相框中默认嵌入有一些文件。如果内存不足,可 以删除这些常备文件。

Monitor 模式。

已连接到 PC 的 USB 端口。

在存储设备连接到 PC 时,请勿将其插入 Photo Frame 或从中拔除。

您可以使用 Frame Manager 切换为 Mini

•如果照片很大,将会占用更多内存,并且预览 播放也会很慢。可以将照片分辨率更改为 800 X 480 (针对"800P") 或 1024 X 600 (针 对"1000P")。也可将相框设置为复制并自动 调整照片大小(Frame 存储器复制, 第 38 页)。

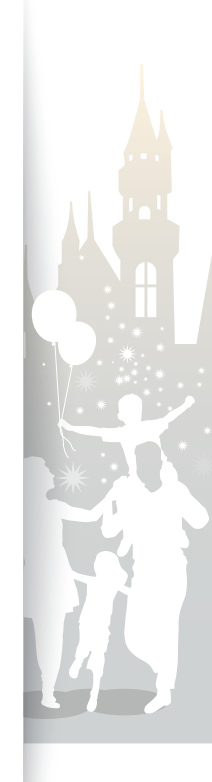

## 入门 从电脑传输文件(续)

从电脑断开相框与电脑的连接 确保正确断开连接,以免损坏相框或数据。

点击 😼 Windows 任务栏上的。 1

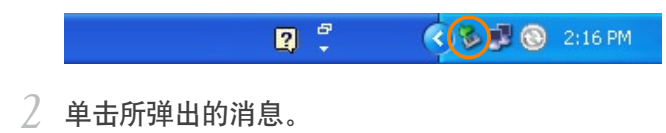

安全地移除 USB 大容量存储装置 - 驱动器(G:) 🗾 🛞 2:16 PM 111

- 3 仅能在消息显示可以安全移除硬件时断开 USB 线。
- · 请勿在复制文件期间断开 USB 线,否则会导致数据丢失或相框损坏。
   · 电脑上有打开的相框文件时,连接不会终止。请先关闭相框文件,然后再试。

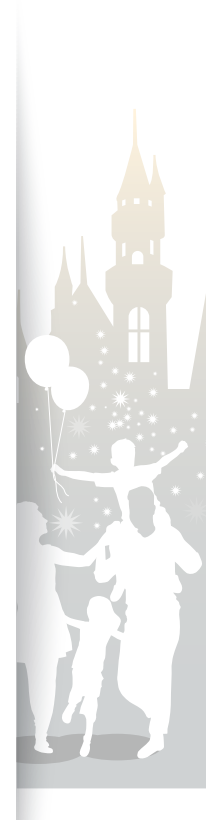

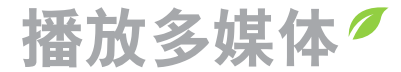

B 播放幻灯片

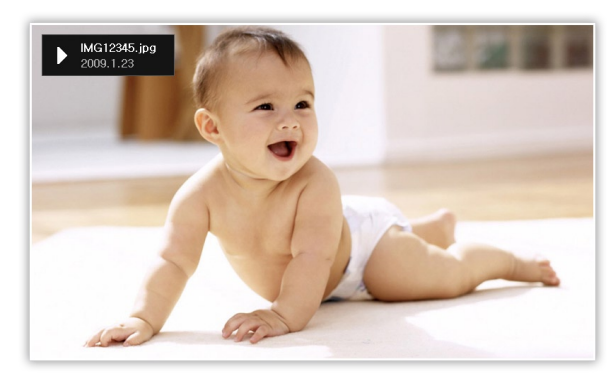

- 在主菜单屏幕上,选择存储位置(<mark>帧存储器、SD 卡</mark>或 USB)。
- 2 滚动至照片并触碰 ⊡。
- 3 滚动至文件并触碰 🕑 或 🕒 播放幻灯片。

☑ 如欲用指定照片播放幻灯片,可触碰 Ⅲ 并选择选择多个文件 (第 28 页)。

## 4 使用下列按钮控制播放过程:

| 触碰式按钮 | 说明            |
|-------|---------------|
|       | 访问主菜单         |
|       | 访问幻灯片菜单       |
| ~/~   | 调整背景音乐的音量     |
|       | 查看前一张照片或下一张照片 |
| ¢     | 暂停或继续播放幻灯片    |
| Ð     | 返回上一级         |
| Þ     | 更改查看模式        |

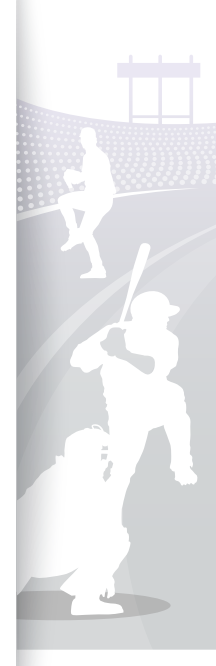

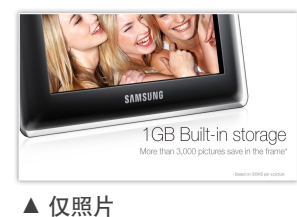

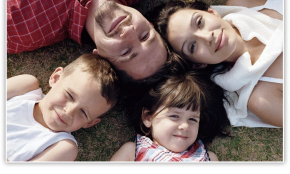

▲ 照片和时钟

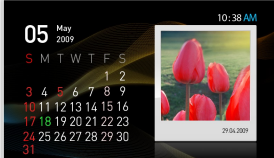

▲ 照片和日历

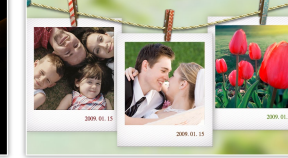

- 旧历
- ▲ 多视图 1

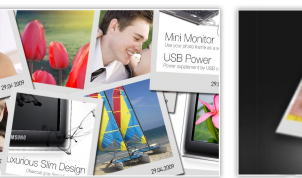

▲ 多视图 2

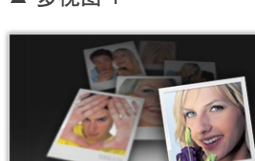

▲ 多视图 3

#### 更改查看模式

播放幻灯片期间,可以在屏幕上显示时钟或日历,或在一个屏幕上显示多张照片。

播放幻灯片期间重复触碰 🕑 可更改查看模式。

- ・每次触碰 ②, 查看模式均会更改(Q照片 → 照片和时钟 → 照片 和日历 → 多视图 1 → 多视图 2 → 多视图 3)。
- 还可通过访问设置 → 照片下的查看模式来更改查看模式 (第 22 页)。
  - 在显示时钟或日历前设置当前时间和日期(第 35 页)。
  - 放映幻灯片时, 触摸 < 或 > 可查看前/后一张照片。

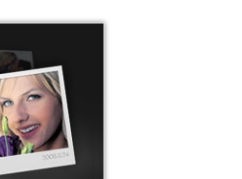

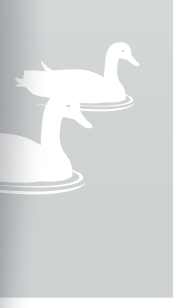

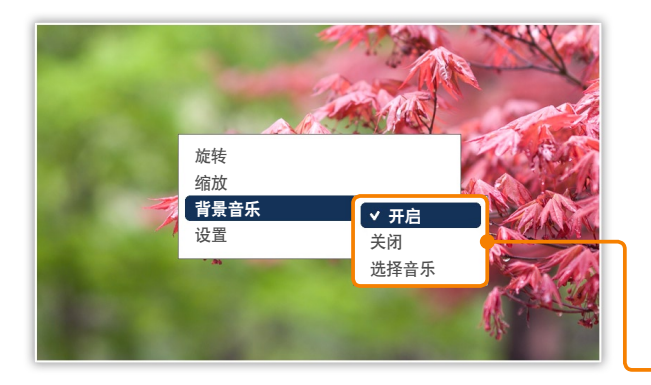

#### 使用幻灯片菜单

控制幻灯片并调整幻灯片设置。

│ 在播放幻灯片期间触碰 Ⅲ。

2 滚动至以下其中一个选项并触碰 🕑 。

| 选项   | 说明                                |
|------|-----------------------------------|
| 旋转   | 旋转照片( <b>初始状态、90</b> °、-90°、180°) |
| 缩放   | 放大照片(x1、x2、x4)                    |
| 背景音乐 | 打开/关闭背景音乐                         |
| 设置   | 访问 <b>设置</b> 菜单(第 21 页)           |

・ 仅可在**仅照片**模式及**照片和时钟**模式下旋转或缩放照片。

・ 缩放照片时,可触摸 へ、 、 く或 > 来移动照片。如欲退出缩 放模式,请触碰 〇。

3 完成后,触碰 ⊡。

• 如果在**设置**菜单中触碰 〇,则会出现主菜单。要播放幻灯片, 可触碰 🕑。

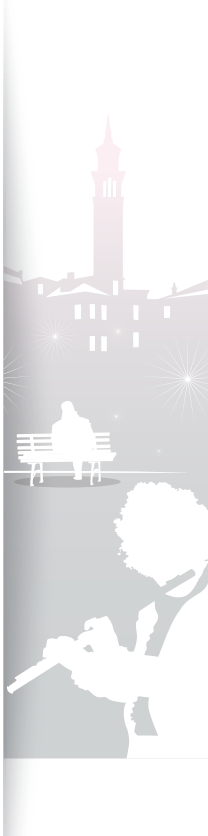

| ◎ 设置 |         | * ©                                   |
|------|---------|---------------------------------------|
| 类别   | 选项      |                                       |
| 照片   | 幻灯片转换   |                                       |
| 时钟   | 幻灯片播放速度 |                                       |
| 闹铃   | 幻灯片模式   |                                       |
| 常规   | 幻灯片顺序   | · · · · · · · · · · · · · · · · · · · |
| 蓝牙   | 查看模式    |                                       |
| 支持   | 宽高比     | 100 07 07 07 0                        |
|      | 显示照片信息  | : 开启                                  |
|      |         |                                       |

#### 选择幻灯片效果

调整幻灯片的转换效果、速度、播放模式或照片顺序。

在播放幻灯片期间触碰 🎞。

选择设置。

3 滚动至照片并触碰 健。

还可通过访问设置下的照片来选择幻灯片效果。

4 滚动至以下其中一个选项并触碰 🕑。

|   | 选项      | 说明                                                                                                   |
|---|---------|----------------------------------------------------------------------------------------------------|
|   | 幻灯片转换   | 选择转换效果(无效果、淡入淡出、百叶窗、交叉梳<br>状、棋盘格、幻灯片、擦除、丝状、滚轮、圆形、缩<br>放、钻石、加号、揭开式、推开、梯形、随机)                          |
| _ | 幻灯片播放速度 | 选择幻灯片播放速度( <b>快、正常、慢</b> )                                                                           |
|   | 幻灯片模式   | <ul> <li>所有照片: 按文件名顺序播放所有照片</li> <li>文件夹中的照片: 按文件名顺序播放选定文件夹中的所有照片</li> <li>一张照片: 重复播放选定照片</li> </ul> |

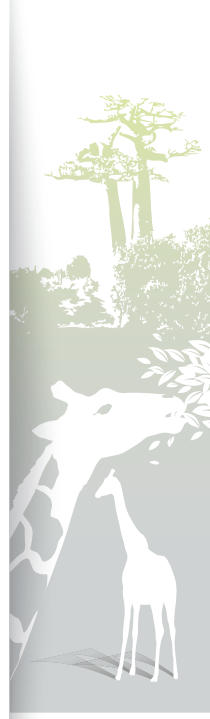

| 🧿 设置 |         | * ©         |
|------|---------|-------------|
| 类别   | 选项      |             |
| 照片   | 幻灯片转换   | Kes II      |
| 时钟   | 幻灯片播放速度 | Auto        |
| 闹铃   | 幻灯片模式   |             |
| 常规   | 幻灯片顺序   | 原始大小        |
| 蓝牙   | 查看模式    | ✓ 目动调整 适合密度 |
| 支持   | 宽高比     | 适合屏幕大小      |
|      | 显示照片信息  | Slide Fit   |
|      |         |             |

| 选项                          | 说明                                                                                                    |
|-----------------------------|----------------------------------------------------------------------------------------------------|
| 幻灯片顺序                       | • 正常播放:按文件名顺序播放照片<br>• 随机播放:随机播放照片                                                                                                    |
| 查看模式                        | 更改查看模式(第 19 页)                                                                                                    |
| 宽高比                         | <ul> <li>原始大小:以原始大小显示照片。照片大于屏幕时,将照片调整为屏幕大小,但比率保持不变</li> <li>自动调整:将照片调整为屏幕大小,但比率保持不变(可能不会显示照片的某些部分)</li> <li>适合宽度:调整照片大小,使其适合屏幕宽度</li> <li>适合屏幕大小:调整照片大小,使其适合屏幕</li> <li>Slide Fit*:调整照片大小,使其适合屏幕最长边。<br/>相框将自动从左到右或从上到下滚动照片的余下部分<br/>(例如,全景照片或横向照片)</li> </ul> |
| 显示照片信息                      | 设置幻灯片显示每张照片的详细信息                                                                                                    |
| * 在 Slide Fit 模式<br>的照片,则照片 |                                                                                                    |

5 触碰 🕒 来播放幻灯片。

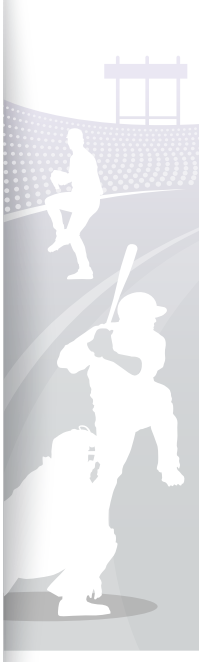

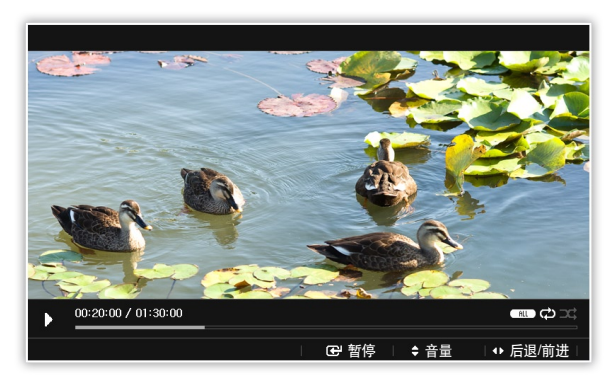

#### 7 最佳视频分辨率或编解码器

|    | 比特率 | 1000 ~ 1500 Kbps                                              |
|----|-----|---------------------------------------------------------------|
| 视频 | 分辨率 | <ul> <li>800P: 640 x 384</li> <li>1000P: 640 x 375</li> </ul> |
|    | AVI | MP3,48 KHz(采样率),<br>双声道,128 Kbps                              |
| 音频 | MP4 | mp4a (AAC-LC),<br>48 KHz(采样率),<br>双声道, 128 Kbps               |

- 在主菜单屏幕上,选择存储位置(<mark>帧存储器、SD 卡</mark>或 USB)。
- 2 滚动至视频并触碰 Ⅰ。
- 3 滚动至文件并触碰 🕑 播放视频。
- 4 使用下列按钮控制播放过程:

| 蚰碰式按钮   | 说明                                 |
|---------|------------------------------------|
|         | 访问主菜单                              |
| Ш       | 访问视频菜单                             |
| ~/~     | 调整音量                               |
|         | 跳到上一个文件或下一个文件,在文件中快退或快进<br>(触碰并按住) |
| Ŧ       | 暂停或继续播放                            |
| Ð       | 返回上一级                              |
| 77 加里在9 | 医信视频播放时的一段时间内未使用相框 将会出现屏幕          |

如果在暂停视频播放时的一段时间内未使用相框,将会出现屏幕 保护程序。如欲返回视频播放器屏幕,可触碰除 😃 之外的任意按 钮。

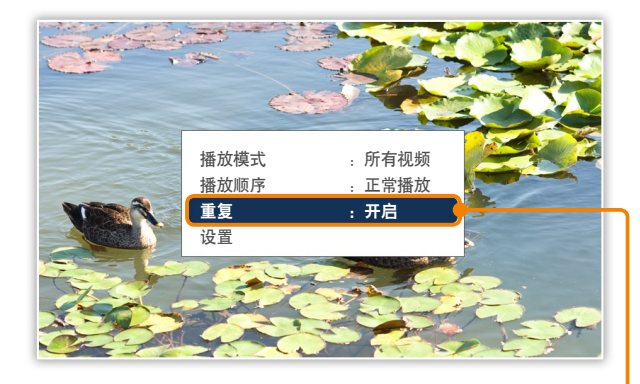

#### 使用视频菜单

在播放期间触碰 🎹 。

2 滚动至以下其中一个选项并触碰 🕑。

| 1 |            |                                                                                                    |
|---|------------|----------------------------------------------------------------------------------------------------|
|   | 选项         | 说明                                                                                                    |
|   |            |                                                                                                    |
|   |            | • 所有视频, 按文件名顺序播放所有视频                                                                                                    |
|   | 播放模式       |                                                                                                    |
|   |            | • 文件夹中的视频: 按文件名顺序播放选定文件夹中的所                                                                                                    |
|   |            | 有视频                                                                                                    |
|   |            |                                                                                                    |
|   |            | • 一个优烈:里夏潘瓜远正恍频                                                                                                    |
|   | 播放顺序       | • 正学播放。 按顺序播放初频                                                                                                    |
|   |            |                                                                                                    |
|   |            | • 随机播放。 随机播放视频                                                                                                    |
|   |            | the solution of the solution to solution of the solution of the solution of th |
| _ | <b>舌</b> 包 | 设罟为重复播放                                                                                                    |
|   | 主义         | <b>以旦</b> 刀主交曲版                                                                                                    |
|   | <u>м.</u>  | · · · · · · · · · · · · · · · · · · ·                                                                                                    |
|   | <b>设直</b>  | <b>访问 设</b> 直采半                                                                                                    |
|   |            |                                                                                                    |

3 完成后, 触碰 🖸。

如果在设置菜单中触碰 〇,则会出现主菜单。要播放视频,请参阅"播放视频"中的步骤 1~3。

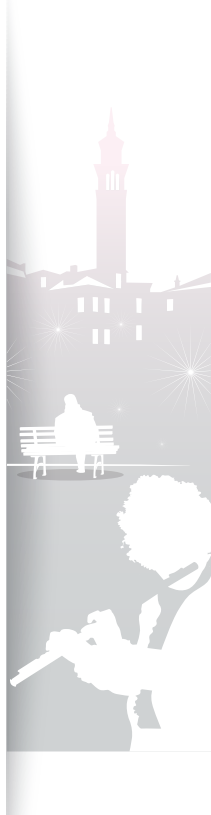

24

<sup>播放多媒体</sup> **習
播
放
音
乐** 

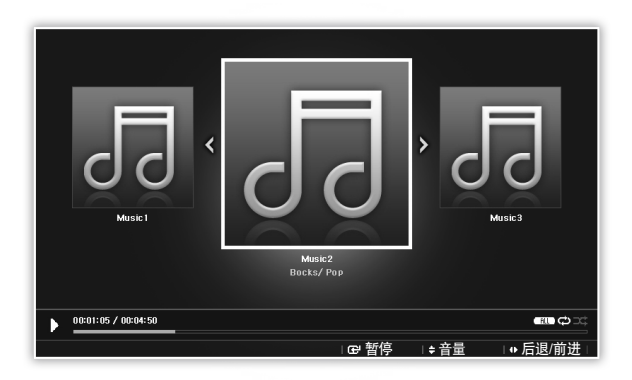

- 在主菜单屏幕上,选择存储位置(<mark>帧存储器、SD 卡</mark>或 USB)。
- 2 滚动至音乐并触碰 Ⅰ 。
- 3 滚动至文件并触碰 ☞ 播放音乐。
- 4 使用下列按钮控制播放过程:

| 触碰式按钮 | 说明                                 |
|-------|------------------------------------|
|       | 访问主菜单                              |
|       | 访问音乐菜单                             |
| ~/~   | 调整音量                               |
|       | 跳到上一个文件或下一个文件,在文件中快退或快进<br>(触碰并按住) |
| ÷     | 暂停或继续播放                            |
| Ð     | 返回上一级                              |
|       |                                    |

- 如果在未播放音乐的一段时间内未使用相框,将会出现屏幕保护程序。如欲返回音乐播放器屏幕,可触碰除 🙂 之外的任意按钮。
  - 当播放用可变比特率 (VBR) 编码的音乐文件时,屏幕显示的播放时间 可能会与实际播放时间不同。

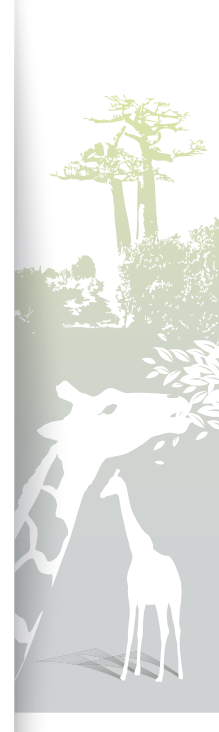

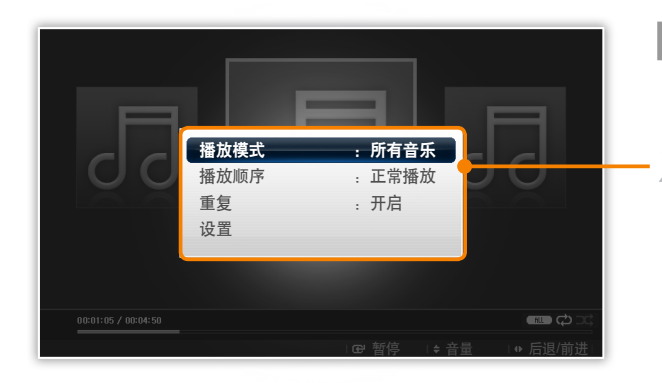

#### 使用音乐菜单

在播放期间触碰 🎹 。

2 滚动至以下其中一个选项并触碰 🕑。

| 选项   | 说明                                                                                                    |
|------|----------------------------------------------------------------------------------------------------|
| 播放模式 | <ul> <li>所有音乐: 按文件名顺序播放所有音乐文件</li> <li>文件夹中的音乐: 按文件名顺序播放选定文件夹中的所有音乐文件</li> <li>一首音乐: 重复播放选定音乐文件</li> </ul> |
| 播放顺序 | <ul> <li>・正常播放:按文件名顺序播放音乐文件</li> <li>・随机播放:随机播放音乐文件</li> </ul>                                             |
| 重复   | 设置为重复播放                                                                                                    |
| 设置   | 访问设置菜单                                                                                                    |

3 完成后, 触碰 り。

• 如果在**设置**菜单中触碰 ℃,则会出现主菜单。要播放音乐,请 参阅"播放音乐"中的步骤 1~3。

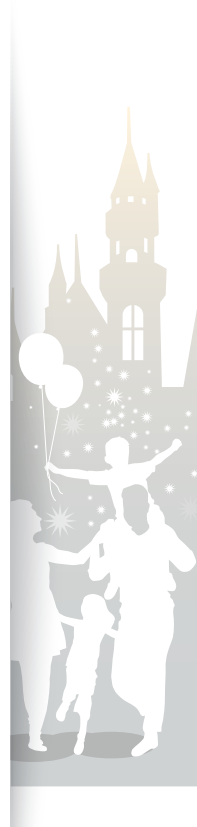

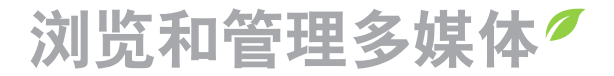

# 浏览文件

访问<mark>照片、视频或音乐</mark>菜单并浏览文件。

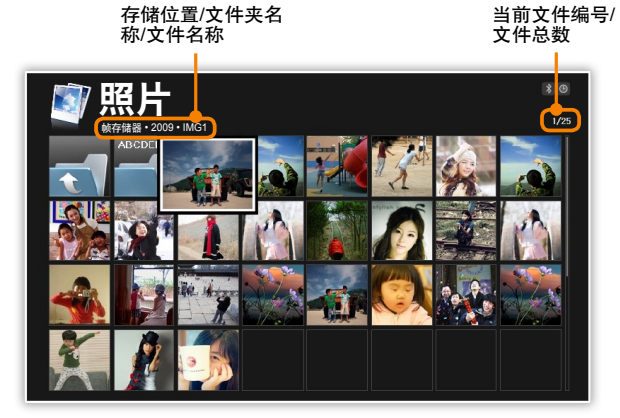

- 在主菜单屏幕上,选择存储位置(<mark>帧存储器、SD 卡</mark>或 USB)。
- 2 滚动至照片、视频或音乐,并触碰 🕑。
- 3 触碰 ~、 ~、 < 或 > 以浏览文件。
  - 如欲查看文件夹中的文件, 滚动至文件夹并触碰 🖓。
- 如果一段时间未使用相框,将会出现屏幕保护程序。 触碰 <sup>1</sup> 来访问当前使用的屏幕。

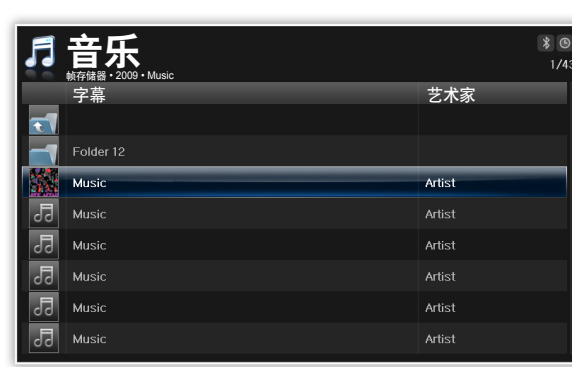

浏览和管理多媒体

管理文件

复制或删除存储在内存或外部存储设备上的文件。

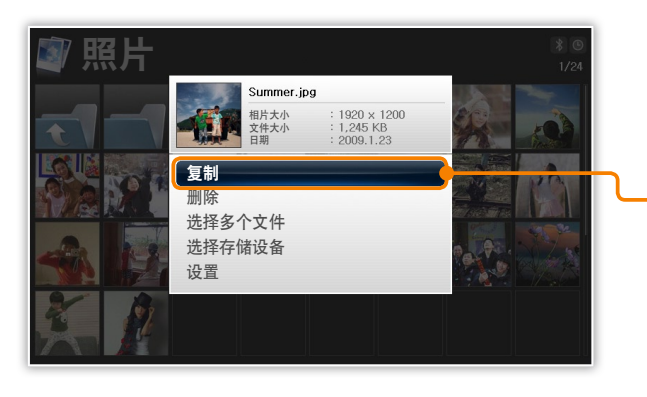

浏览文件时, 触碰 🖽。

2 滚动至以下其中一个选项并触碰 础。

| 选项     | 说明                             |  |  |
|--------|--------------------------------|--|--|
| 复制     | 将选定文件夹或文件复制到其他存储位置<br>(第 29 页) |  |  |
| 删除     | 删除选定文件夹或文件(第 30 页)             |  |  |
| 选择多个文件 | 选择多个文件作为幻灯片查看、进行复制或删除          |  |  |
| 选择存储设备 | 更改存储位置(第 14 页)                 |  |  |
| 设置     | 访问 <b>设置</b> 菜单(第 35 页)        |  |  |
|        |                                |  |  |

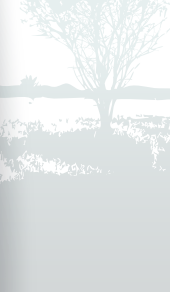

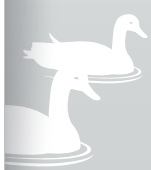

28

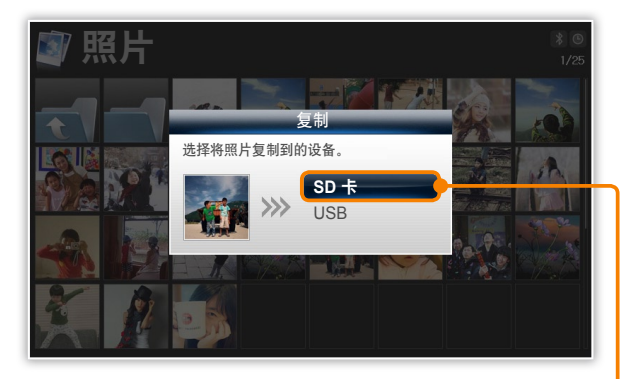

- ●・复制到相框的照片会自动调整大小,以适合屏幕 大小。如欲以原始大小复制照片,可在主菜单屏 幕上选择设置 → 常规 → Frame 存储器复制 → 原始大小(第 38 页)。
  - 与原始照片相比,调整后的照片的分辨率降低, 但文件更小,因此可以存储更多照片。

#### 复制文件

将外部存储设备(SD存储卡或 USB存储设备)连接到相框,然后 将文件从外部存储设备复制到相框或从相框复制到外部存储设备。

- ☐ 在主菜单屏幕上,选择存储位置(帧存储器、SD 卡或 USB)。
- 2 滚动至<mark>照片、视频或音乐</mark>,并触碰 子。
- 3 滚动至要复制的文件并触碰 🖽。
  - 如欲复制选定文件夹中的所有文件,可选择文件夹。

1000

4 滚动至复制并触碰 健。

- 如欲复制多个文件,选择选择多个文件。
- 5 选择要将文件复制到的目的地。

• 选定文件即被复制。

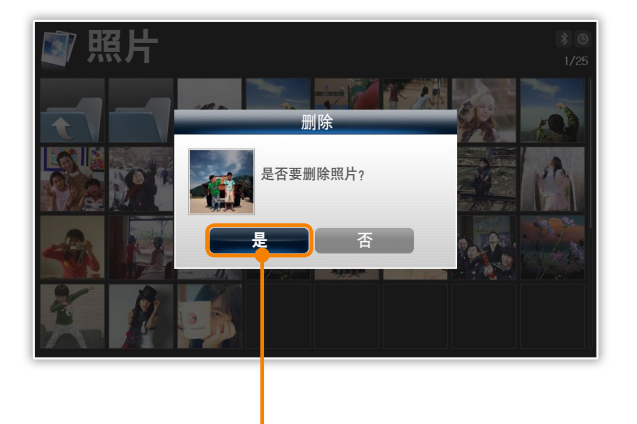

#### 删除文件

- 1 在主菜单屏幕上,选择存储位置(帧存储器、SD 卡或 USB)。
- 2 滚动至照片、视频或音乐,并触碰 🕑。
- 3 滚动至要删除的文件并触碰 🖽。
  - 如欲删除选定文件夹中的所有文件,可选择文件夹。

4 滚动至删除并触碰 健。

• 如欲删除多个文件,选择选择多个文件。

选择<mark>是</mark>进行确认。

5

• 选定文件即被删除。

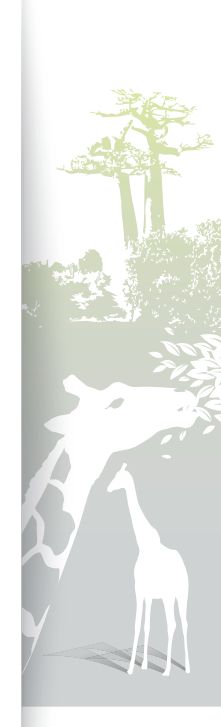

# 寻找其他已启用蓝牙的设备并与之配对

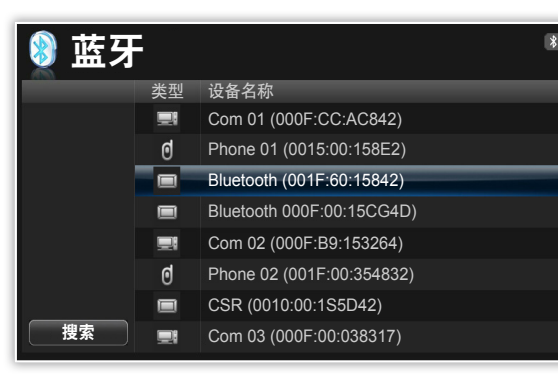

- 在主菜单屏幕上,滚动至蓝牙并触碰 Ⅰ。
  - 默认情况下, 蓝牙无线功能为开启状态。
  - 如欲关闭蓝牙无线功能,在主菜单屏幕上,选择设置 → 蓝牙
     → 蓝牙模式 → 关闭。
- 》选择<mark>搜索</mark>以寻找其他已启用蓝牙的设备。

#### 3 滚动至某个设备并触碰 ⊡。

- 当其他设备的所有者输入相同 PIN 码或接受连接时,即完成配 对。相框的默认 PIN 为 0000。
- 如需终止蓝牙连接,请移至其他任意屏幕,连接将自动终止。
- 如需在连接耳机等 A2DP 设备时终止蓝牙连接,可滚动至连接的设备,并触碰 🕒.
- ・如果反复查找和取消蓝牙功能,则遥控器和触碰式按钮可能会因为相 框不稳定而停止工作。
  - 当与A2DP设备连接时,请勿接收文件,如蓝牙耳机。结束与A2DP设 备的连接来接收文件。

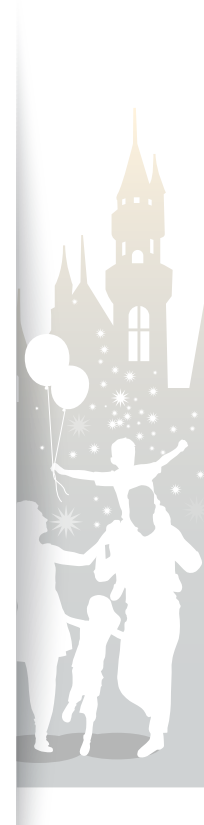

#### 使用蓝牙无线功能

# ● 使用蓝牙无线功能接收数据

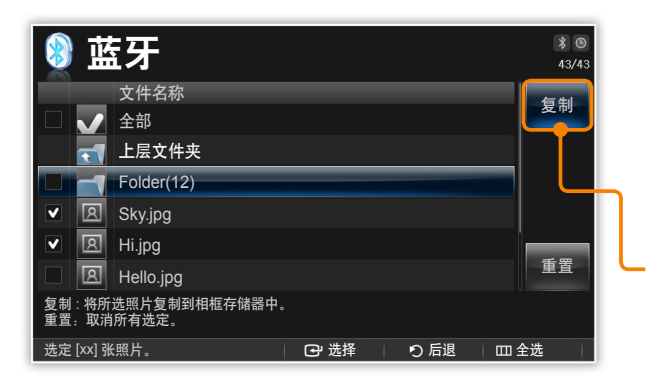

在设备列表中,滚动至其中一个配对设备并触碰 🎞。

2 滚动至照片列表并触碰 健。

• 将显示所连接设备的照片列表。

送 连接至耳机或扬声器时**照片列表**将被禁用。

- 选择要复制的文件并选择复制。
  - 选定文件即被复制到相框内存。

▶ 除了蓝牙屏幕,您可以接收来自任何屏幕的文件。如果您不能接收 文件,请选择设置 → 蓝牙 → 蓝牙模式 → 开启,然后选择关闭 (第 39 页),重新启动蓝牙无线功能。

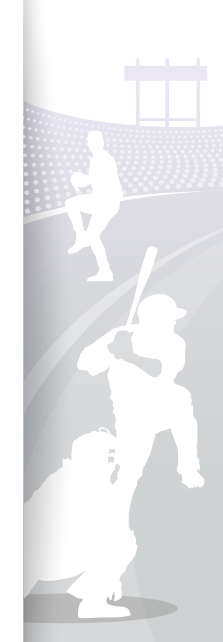

32

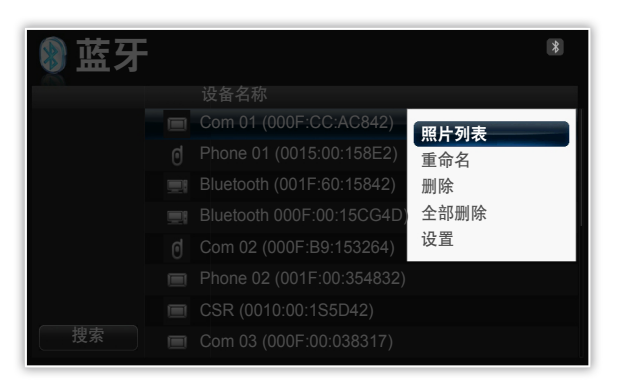

在设备列表中,滚动至其中一个配对设备并触碰 🎹。

2 滚动至以下其中一个菜单并触碰 🕑。

| 说明                      |
|-------------------------|
| 访问配对设备的照片列表(第 32 页)     |
| 重命名配对设备                 |
| 删除其中一个配对设备              |
| 删除所有配对设备                |
| 访问 <b>设置</b> 菜单(第 39 页) |
|                         |

\*所选设备未连接至相框时照片列表将被禁用。

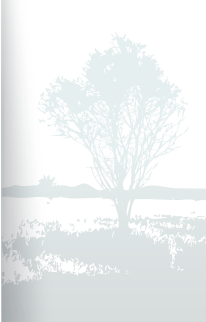

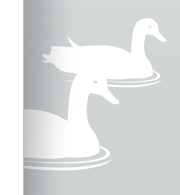

## <sup>使用蓝牙无线功能</sup> 有关使用蓝牙的信息

- 蓝牙无线功能最大可在 10 米(30 英尺)范围内传输数据。该距离可能会因为障碍物而缩短,如墙壁或人员,或者 使用或生成无线电波的其他设备(例如,WLAN 设备或工作于 2.4GHz 频带上的其他手机)。障碍物或其他无线设 备会干扰蓝牙无线连接并缩小有效范围。
- 相框的无线天线位于 〇 的前方。为获得最佳效果,请确保您处于蓝牙连接的最大距离以内,并且设备之间没有障碍物。来自其他设备的干扰可能会导致相框发出不正常的噪音或功能失常。
- 蓝牙无线功能可能会对医疗设备造成干扰。 在医院、飞机和火车中,或在自动门、报警装置或可燃气体附近,请勿 使用相框或其他启用了蓝牙的设备。
- 相框支持安全设置,能够与其他启用了蓝牙的设备进行安全连接。然而,在与其他启用了蓝牙的设备连接时,应该 始终采取预防措施确保数据的安全。如果因蓝牙无线连接而丢失任何私人信息,Samsung概不负责。
- 相框中的蓝牙无线功能可能不与所有启用了蓝牙的设备都兼容。为获得最佳效果,请只与经过蓝牙技术联盟认证的 设备配对和连接,并确保符合设备的蓝牙规范。即使设备经过了蓝牙技术联盟认证,也可能发生某些不兼容的情况,并且可能无法使用某些特性或功能。
- •如果通过蓝牙无线连接播放音乐,根据所在区域或物理环境中的无线设备,可能会遭受来自其他设备的干扰,音乐可能暂时中断,或者相框的功能会受限。

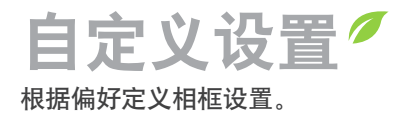

# I 调整幻灯片效果

| aline. |   |         |   |   |      |   | 18 |
|--------|---|---------|---|---|------|---|----|
| 💿 设置   |   |         |   |   |      |   |    |
| 类别     |   | 选项      | _ | 1 | _    | _ |    |
| 照片     | • | 幻灯片转换   |   |   | 淡入淡出 |   |    |
| 时钟     |   | 幻灯片播放速度 |   |   | 快    |   |    |
| 闹铃     |   | 幻灯片模式   |   |   | 所有照片 |   |    |
| 常规     |   | 幻灯片顺序   |   |   | 正常播放 |   |    |
| 蓝牙     |   | 查看模式    |   |   | 仅照片  |   |    |
| 支持     |   | 宽高比     |   |   | 自动调整 |   |    |
|        |   | 显示照片信息  |   |   | 开启   |   |    |
|        |   |         |   |   |      |   |    |
|        |   |         |   |   |      |   |    |

- 在主菜单屏幕上,滚动至<mark>设置</mark>并触碰 🕑 。
- 2 滚动至照片并触碰 ⊡。
- 3 选择并调整幻灯片效果(第 21 页)。

# B 设置时间和日期

| 🧕 设置     |      |              | 80 |
|----------|------|--------------|----|
| 类别       | 选项   |              |    |
| 照片       | 时钟设定 |              |    |
| 时钟 →     | 日期格式 | : DD.MM.YYYY |    |
| 闹铃       | 时间格式 | :24 小时制      |    |
| 常规24 小时制 | 时钟类型 | :时钟 1        |    |
| 蓝牙       |      |              |    |
| 支持       |      |              |    |
|          |      |              |    |
|          |      |              |    |
|          |      |              |    |

- 在主菜单屏幕上,滚动至<mark>设置</mark>并触碰 🕑 。
- 2 滚动至时钟并触碰 Ⅰ。
- 3 设定时间和日期并自定义时钟设置 (第 12 页)。

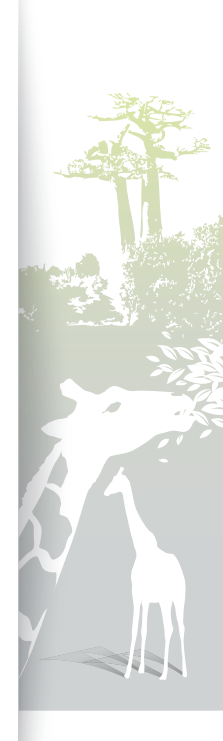

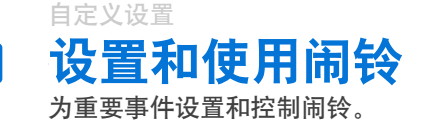

| 🔮 设置 |     | 8   |
|------|-----|-----|
| 类别   | 选项  |     |
| 照片   | 闹铃1 | :关闭 |
| 时钟   | 闹铃2 | :关闭 |
| 闹铃   | 闹铃3 | :关闭 |
| 常规   | 闹铃4 | :关闭 |
| 蓝牙   | 闹铃5 | :关闭 |
| 支持   |     |     |
|      |     |     |
|      |     |     |
|      |     |     |

#### 设置新闹铃

- 在主菜单屏幕上,滚动至设置并触碰 Ⅰ。
- 2 滚动至闹铃并触碰 🕑。
- 3 滚动至空闹铃并触碰 ⊡。
- 4 触碰 ~、 ~、 く 或 > 以设置 闹铃详细信息。

|     |       |   |       | <br>        |   | -  |  |
|-----|-------|---|-------|-------------|---|----|--|
|     | 激活    |   | 设置时间  | 小时          |   | 分钟 |  |
|     | 开启    |   | 手动    | 12          |   | 00 |  |
|     | AM/PM |   | 重复    | 声音          |   | 音量 |  |
| -∢[ | AM    |   | 一次    | 声音 1        |   | 70 |  |
|     |       | _ | 施宁    | 町沿          | _ |    |  |
|     |       | - | HHILE | <b></b> 秋/月 | _ |    |  |

## 5 完成后,选择确定。

• • • • 
• ● 
将出现在屏幕右上角。

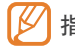

指定时间仅可设置一个闹铃。 重复的闹铃将被忽略。

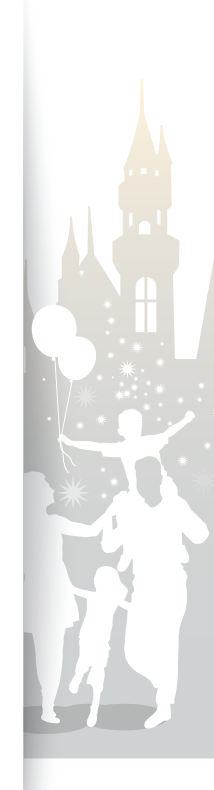

| ١  | 设置 |     |       |    |         |    | 8 0 |
|----|----|-----|-------|----|---------|----|-----|
| 类别 |    | 选项  |       |    |         |    |     |
| 照片 |    | 闹铃1 |       | -  | : 00:02 | PM |     |
| 时钟 |    |     | 闹铃    |    |         |    |     |
| 闹铃 |    | 闹铃1 | 00:02 | PM | _       |    |     |
| 常规 |    | 当前  | 00:02 | РМ |         |    |     |
| 蓝牙 |    |     | 佣疋    |    |         |    |     |
| 支持 |    |     |       |    |         |    |     |
|    |    |     |       |    |         |    |     |
|    |    |     |       |    |         |    |     |

#### 关闭闹铃

闹铃响起时,触碰除 Ů 之外的任意按钮可关闭闹铃。如果不关闭 闹铃, 闹铃会响一分钟。

## 取消闹铃

- 在主菜单屏幕上,滚动至<mark>设置</mark>并触碰 🕑 。
- 2 滚动至闹铃并触碰 🕑。
- 3 滚动至要取消的闹铃并触碰 础。
- 4 滚动至关闭并选择确定。

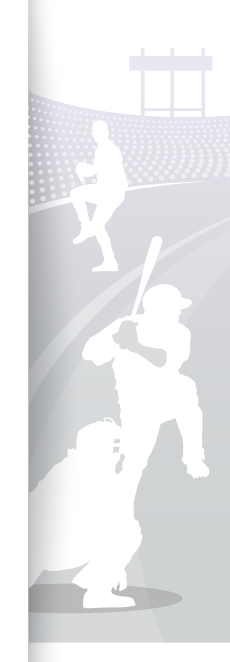

# <sup>自定义设置</sup> 自定义常规设置

| 🧕 设置 |             |        |
|------|-------------|--------|
| 类别   | 选项          |        |
| 照片   | 快速设置        |        |
| 时钟   | 语言          | : 简体中文 |
| 闹铃   | 亮度          | : 70   |
| 常规 → | 按钮声音        | :关闭    |
| 蓝牙   | 自动打开/关闭图片   |        |
| 支持   | 启动模式        | : 主页   |
|      | Frame 存储器复制 | : 原始大小 |
|      | 屏幕保护程序      | : 幻灯片  |
|      |             |        |

在主菜单屏幕上,滚动至<mark>设置</mark>并触碰 🕑 。

2 滚动至常规并触碰 Ⅰ。

3 滚动至以下其中一个选项并触碰 ⊡。

| 选项         说明           快速设置         设置基本设置,包括相框的语言(第10页)           语言         选择显示语言(第10页)           语言         週整屏幕的亮度           房度         週整屏幕的亮度           按钮声音         设置按钮声音           皮型自动开关屏幕的时间(例如,可将屏幕设置成在您要睡觉时关闭,或在您清晨起床时开启)           必         设置自动开关屏幕的时间(例如,可将屏幕设置成在您按照的时间)           酸         设置自动开关屏幕的时间(例如,可将屏幕设置成在您参照的时间)           方式         设置自动开关屏幕的时间(例如,可将屏幕设置成在您参照的时间)           方式         设置出选项目屏幕关闭时,触碰除 也 之外的任意           方式         法择相框开启时的启动模式           ・主页:后动后显示主菜单         ・上次模式:以上次使用的模式启动           ・幻灯片: 启动后显示幻灯片         ・ 幻灯片: 启动后显示幻灯片           行調整大小: 以原始大小复制照片,从而获得最佳屏幕分辨率         ・ |                 |                                                                         |
|----------------------------------------------------------------------------------------------------|-----------------|-------------------------------------------------------------------------|
| 快速设置         设置基本设置,包括相框的语言(第10页)           语言         选择显示语言(第10页)           房度         调整屏幕的亮度           按钮声音         设置按钮声音           投留自动开关屏幕的时间(例如,可将屏幕设置成在您要睡觉时关闭,或在您清晨起床时开启)           设置自动开关屏幕的时间(例如,可将屏幕设置成在您要睡觉时关闭,或在您清晨起床时开启)           设置自动开关屏幕的时间(例如,可将屏幕设置成在您。要睡觉时关闭,或在您清晨起床时开启)           设置此选项且屏幕关闭时,触碰除 ()之外的任意<br>按钮可再次打开屏幕。           局动模式         :           違择相框开启时的启动模式           : 主页:         启动后显示主菜单           · 上次模式:         以上次使用的模式启动           · 知灯片:         启动后显示幻灯片           野ame 存储器<br>复制                                                                                                    | 选项              | 说明                                                                      |
| 语言       选择显示语言(第10页)         房度       调整屏幕的亮度         按钮声音       设置按钮声音         皮面打开/关闭       设置自动开关屏幕的时间(例如,可将屏幕设置成在您要睡觉时关闭,或在您清晨起床时开启)         愛問       设置自动开关屏幕的时间(例如,可将屏幕设置成在您要睡觉时关闭,或在您清晨起床时开启)         愛問       设置自动开关屏幕的时间(例如,可将屏幕设置成在您要睡觉可关闭,或在您清晨起床时开启)         資源       设置此选项且屏幕关闭时,触碰除 • 之外的任意         方面       设置此选项且屏幕关闭时,触碰除 • 之外的任意         方面       近知方用方示如意式         方面       上次使用的模式启动         上次模式:       以上次使用的模式启动         · 上次模式:       以上次使用的模式启动         方切灯片:       启动后显示幻灯片         牙ame 存储器       "原始大小:       以缩小的尺寸复制照片,从而获得最佳屏<br>幕分辨率         房幕保护程序       选择屏幕保护程序(幻灯片或时钟)                         | 快速设置            | 设置基本设置,包括相框的语言(第 10 页)                                                  |
| 亮度       调整屏幕的亮度         按钮声音       设置按钮声音         過訪打开/关闭       设置自动开关屏幕的时间(例如,可将屏幕设置成在您<br>要睡觉时关闭,或在您清晨起床时开启)         设置自动开关屏幕的时间(例如,可将屏幕设置成在您<br>要睡觉时关闭,或在您清晨起床时开启)         设置自动开关屏幕的时间(例如,可将屏幕设置成在您         设置自动开关屏幕的时间(例如,可将屏幕设置成在您         波置自动开关屏幕的时间(例如,可将屏幕设置成在您         波置自动开关屏幕的时间(例如,可将屏幕设置成在您         波置自动开关屏幕之闭时,触碰除 凸 之外的任意         波程相框开启时的启动模式         注意可:启动后显示主菜单         上次模式:       以上次使用的模式启动         ·L次模式:       以上次使用的模式启动         近灯片:       启动后显示幻灯片         新露先外理客       选择屏幕保护程序(幻灯片或时钟)                                                                                                    | 语言              | 选择显示语言(第 10 页)                                                          |
| 按钮声音         设置按钮声音           自动打开/关闭         设置自动开关屏幕的时间(例如、可将屏幕设置成在您要睡觉时关闭,或在您清晨起床时开启)           廖田         议置自动开关屏幕的时间(例如、可将屏幕设置成在您要睡觉时关闭,或在您清晨起床时开启)           ②         设置此选项且屏幕关闭时,触碰除 ① 之外的任意按钮可再次打开屏幕。           启动模式         泛择相框开启时的启动模式           *主页:         启动后显示主菜单           ·上次模式:         以上次使用的模式启动           ·J灯广:         启动后显示幻灯片           Frame 存储器<br>复制         :原始大小:         以您给小的尺寸复制照片,从而获得最佳屏<br>幕分辨率           J編集保护程序         选择屏幕保护程序(幻灯片或时钟)                                                                                                    | 亮度              | 调整屏幕的亮度                                                                 |
| 自动打开/关闭       设置自动开关屏幕的时间(例如,可将屏幕设置成在您要睡觉时关闭,或在您清晨起床时开启)         图片       逆       设置此选项且屏幕关闭时,触碰除 〇 之外的任意按钮可再次打开屏幕。         店动模式       选择相框开启时的启动模式         • 主页:       启动后显示主菜单         • 上次模式:       以上次使用的模式启动         · 幻灯片:       启动后显示幻灯片         Frame 存储器       ・原始大小:       以愿始大小复制照片         · 调整大小:       以缩小的尺寸复制照片,从而获得最佳屏幕分辨率         J編集件程序       选择屏幕保护程序(幻灯片或时钟)                                                                                                    | 按钮声音            | 设置按钮声音                                                                  |
| 启动模式       选择相框开启时的启动模式         ·主页:       启动后显示主菜单         ·上次模式:       以上次使用的模式启动         ·幻灯片:       启动后显示幻灯片         Frame 存储器<br>复制       ·原始大小:       以原始大小复制照片         ·调整大小:       以缩小的尺寸复制照片,从而获得最佳屏<br>幕分辨率         屏幕保护程序       选择屏幕保护程序(幻灯片或时钟)                                                                                                    | 自动打开/关闭<br>图片   | 设置自动开关屏幕的时间(例如,可将屏幕设置成在您<br>要睡觉时关闭,或在您清晨起床时开启)                          |
| Frame 存储器<br>复制         · 原始大小:         以原始大小复制照片           · 调整大小:         以缩小的尺寸复制照片,从而获得最佳屏<br>幕分辨率           屏幕保护程序         选择屏幕保护程序(幻灯片或时钟)                                                                                                    | 启动模式            | 选择相框开启时的启动模式<br>• 主页:启动后显示主菜单<br>• 上次模式:以上次使用的模式启动<br>• 幻灯片:启动后显示幻灯片    |
| <b>屏幕保护程序</b> 选择屏幕保护程序(幻灯片或时钟)                                                                                                    | Frame 存储器<br>复制 | <ul> <li>原始大小:以原始大小复制照片</li> <li>调整大小:以缩小的尺寸复制照片,从而获得最佳屏幕分辨率</li> </ul> |
|                                                                                                    | 屏幕保护程序          | 选择屏幕保护程序( <b>幻灯片</b> 或 <b>时钟</b> )                                      |

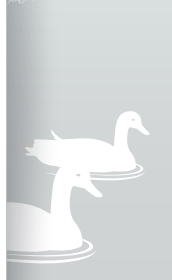

38

•

erzywe ar an ar an ar a

| 🍥 设置 |      |      | 80 |
|------|------|------|----|
| 类别   | 选项   |      |    |
| 照片   | 蓝牙模式 | : 开启 |    |
| 时钟   | 密码   |      |    |
| 闹铃   | 设备信息 |      |    |
| 常规   |      |      |    |
| 蓝牙 ▶ |      |      |    |
| 支持   |      |      |    |
|      |      |      |    |
|      |      |      |    |

在主菜单屏幕上,滚动至<mark>设置</mark>并触碰 🕑 。

2 滚动至蓝牙并触碰 健。

3 滚动至以下其中一个选项并触碰 🕑。

| 选项   | 说明                               |
|------|----------------------------------|
| 蓝牙模式 | 开启或关闭蓝牙无线功能                      |
| 密码   | 设置蓝牙无线功能的密码<br>・相框的默认 PIN 为 0000 |
| 设备信息 | 查看设备信息或为相框重命名                    |
|      |                                  |

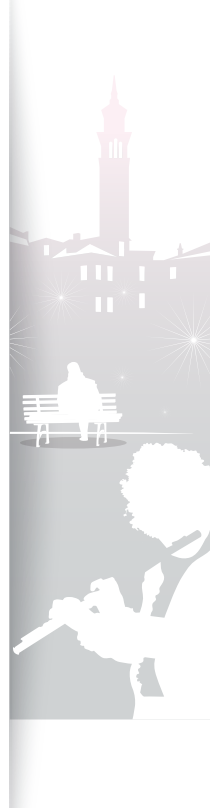

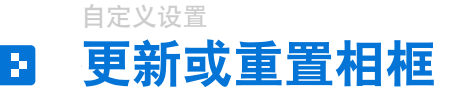

| 🧕 设置 |      | * | ٩ |
|------|------|---|---|
| 类别   | 选项   |   |   |
| 照片   | 升级软件 |   |   |
| 时钟   | 重新设置 |   |   |
| 闹铃   | 产品指南 |   |   |
| 常规   | 产品信息 |   |   |
| 蓝牙   |      |   |   |
| 设置 → |      |   |   |
|      |      |   |   |
|      |      |   |   |

在主菜单屏幕上,滚动至<mark>设置</mark>并触碰 🕑 。

2 滚动至支持并触碰 健。

3 滚动至以下其中一个选项并触碰 🕑。

| 选项   | 说明                               |  |  |
|------|----------------------------------|--|--|
| 升级软件 | 用最新的固件更新相框(第 42 页)               |  |  |
| 重新设置 | 将所有设置和选项重置为其出厂默认值(时间和语言设<br>置除外) |  |  |
| 产品指南 | 查看使用相框的基本说明                      |  |  |
| 产品信息 | 查看产品信息,例如型号、固件版本、内存使用情况或<br>版权   |  |  |

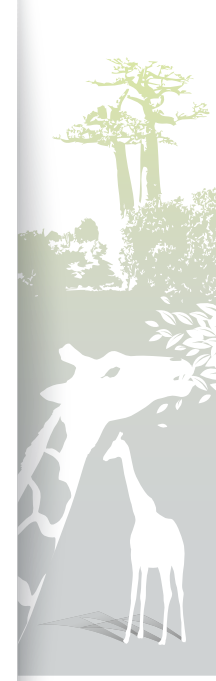

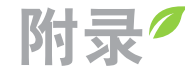

# 用作电脑的迷你显示器

相框可用作电脑的迷你显示器(副显示器)。请在电脑上安装 Frame Manager 程序并使用 USB 线将相框连接到电脑。 有关详细信息,请访问 Samsung Electronics 网页 (http://www.samsung.com) 并查找 "800P" 或 "1000P" 。

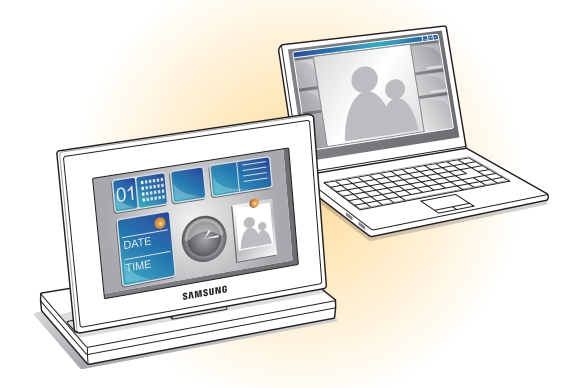

将相框用作迷你显示器 的系统要求

- •操作系统: Windows XP (SP2, SP3) 或 Vista (32 位)
- USB: Extended Host Controller (EHCT) (USB 2.0)
- RAM: 512 MB (至少)
- CPU: 2.4 GHz (至少)

用前须知

- 阅读《Frame Manager 用户手册》以正确安装程序。
- 使用相框随附的 USB 线。
- •请勿将相框用作主显示器。否则,屏幕可能无法正常工作。
- ・将相框用作迷你显示器时,请触碰 ~ 或 ~ 以调整亮度。
- 如果已将程序图标或窗口移动到副显示器,请在用完后将其移回主显示器。
- 使用某些视频卡时,相框可能无法正常工作。在这种情况下,请尝试 将硬件加速设置为**无**。

如欲将硬件加速设置为"无":

- 1. 右键单击 Windows 桌面,选择属性。
- 出现"显示属性"窗口后,选择设置 → 高级 → 疑难解答 → 硬件加速,然后 将指针拖动到无。
- 在 Windows Vista 中,将相框用作迷你显示器时可能无法正常使用 Aero 3D 效果,并且某些视频可能无法在相框上播放。
- 相框不作为 Windows Presentation Foundation 应用程序运行。

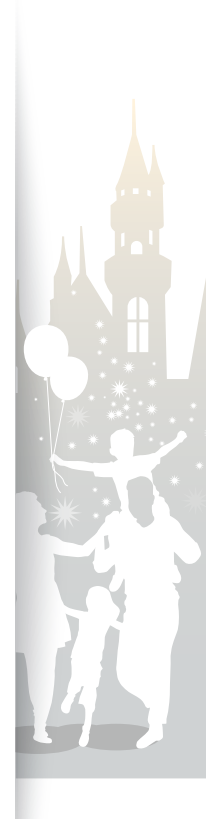

更新固件

请从 Samsung Electronics 网页 (http://www.samsung.com) 下载和安装最新固件。

| Ó |                        |     | 8 6 |
|---|------------------------|-----|-----|
|   |                        |     |     |
|   | 升级软件                   |     |     |
|   | 立即获取升级文件。<br>请勿断开存储设备。 |     |     |
|   | 正在升级…                  | 50% |     |
|   |                        |     |     |
|   |                        |     |     |
|   |                        |     |     |
|   |                        |     |     |

- ・更新固件前,请务必备份好您的文件(照片、 视频或音乐),以免文件丢失。
  - •进行更新时:
    - 请勿断开外部设备(SD存储卡或 USB 存储设 备)与相框的连接。
    - 请勿触碰任何按钮。
    - 请勿插入任何其他存储卡。
    - 请勿关闭相框。
  - 可通过访问设置 → 升级软件中的产品信息,确认 固件是否已更新到最新版本。

- 将外部存储设备(SD 存储卡或 USB 存储设备)连接至电脑(第 13 页)。
- 2 将下载的最新固件复制到外部存储设备。
  - 将固件复制到存储设备上的根文件夹下。
- 3 断开外部存储设备与电脑的连接,然后将其连接到相框。
- 4 在主菜单屏幕上,滚动至<mark>设置</mark>并触碰 🕑 。
- 5 滚动至支持并触碰 Ⅰ 。
- 6 滚动至升级软件并触碰 ⊡。
  - 选择外部存储设备。
  - 固件将进行更新。
- 8 更新完成后,关闭相框,移除外部存储设备(SD存储卡或 USB存储设备),然后再打开相框。

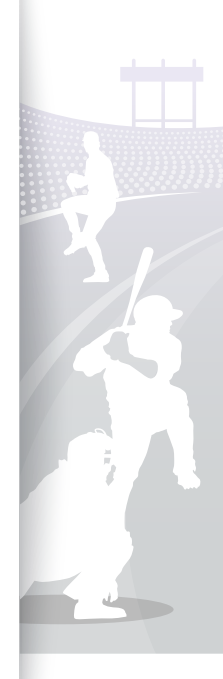

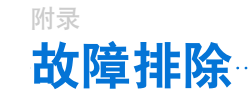

如果在使用相框的过程中遇到问题,请尝试以下操作。

| 问题                                                                       | 解决方案                                                                                                    |  |  |
|--------------------------------------------------------------------------|----------------------------------------------------------------------------------------------------|--|--|
| 无法打开相框。                                                                  | 确认电源线是否连接正确。                                                                                                    |  |  |
| 使用 USB 连接器连接相框与电脑时,屏幕<br>闪烁且相框自动关闭。                                      | 可能是电脑的 USB 端口出了问题。                                                                                                    |  |  |
| 时钟屏幕边缘漏光。                                                                | 如果屏幕显示黑色,可能会导致透出光线,这是液晶面板的特性造成的。这属于正常现象。                                                                                                    |  |  |
| 时间设置不正确。                                                                 | 电源适配器断开较长时间时,可能会丢失当前的时间设置。请始终连接电源适配器。                                                                                                    |  |  |
| 打开相框或播放幻灯片时需要等待一些时<br>间才可显示出照片。                                          | 如果照片分辨率较高或文件较大,所需的等待时间可能会更长。                                                                                                    |  |  |
| 即使内存尚留有可用空间,照片也不会复<br>制到内存。                                              | <ul> <li>・如果内存的 FAT 分区受到破坏,照片可能无法复制到内存。</li> <li>・请在内存中指定一个用于复制照片的文件夹。</li> </ul>                                                               |  |  |
| 外部设备(USB 存储设备或 SD 存储卡)<br>无法正常工作。                                        | <ul> <li>・确认设备连接是否正确。</li> <li>・确认外部存储设备中存储的照片是否是 JPEG 格式。损坏的文件无法显示。</li> <li>・相框可能不支持该设备。可尝试使用其他设备。</li> </ul>                                 |  |  |
| JPEG 照片无法播放。                                                             | <ul> <li>以 CMYK 模式保存的 JPEG 照片无法显示。</li> <li>使用图片编辑器(如 Photoshop 或 Paintshop)编辑的 JPEG 照片可能无法正确显示。在电脑上编辑完照片后,请将照片保存为 JPEG 格式,然后再播放幻灯片。</li> </ul> |  |  |
| 某些照片无法以幻灯片形式显示。                                                          | 相框最多可读取 10,000 张照片。超出该限制的照片无法以幻灯片形式显示。                                                                                                    |  |  |
| 照片比例不正确。                                                                 | 在主菜单屏幕上,选择 <b>设置 → 照片 → 宽高比 → 原始大小</b> 。                                                                                                    |  |  |
| 预览播放缓慢。                                                                  | 照片较多或文件较大时,预览会比较慢。                                                                                                    |  |  |
| 即使存储卡上只有一张照片或将 <b>幻灯片模</b><br><b>式</b> 设为 <b>一张照片</b> ,幻灯片效果也会应用到<br>照片。 | 应用该效果是为了保护显示面板。                                                                                                    |  |  |

### 附录 **故障排除(续)**

| 问题                                     | 解决方案                                                                                                    |  |  |
|----------------------------------------|----------------------------------------------------------------------------------------------------|--|--|
| 存储卡上的照片按照什么顺序进行显示?                     | 照片排列的依据是文件名,按照"数字序号 – 大写字母 – 小写字母"的顺序进行排列。                                                                           |  |  |
| 幻灯片无法自动启动。                             | 确认是否将 <b>设置 → 常规</b> 中的 <b>启动模式</b> 设置为 <b>幻灯片</b> (第 38 页)。                                                         |  |  |
| 启动了 <b>自动打开/关闭图片</b> 功能,但屏幕无<br>法自动打开。 | <ul> <li>确认当前时间设置是否正确。</li> <li>如果在启用自动打开/关闭图片功能后触碰 〇 来关闭相框,屏幕就不会自动打开。只有当屏<br/>幕通过关机时间设置自动进行关闭时,屏幕才会自动打开。</li> </ul> |  |  |
| 如何重置相框?                                | 在 <b>设置 → 支持</b> 中选择 <b>重新设置</b> 可恢复出厂默认设置,但是时间和语言设置不会重置。                                                            |  |  |

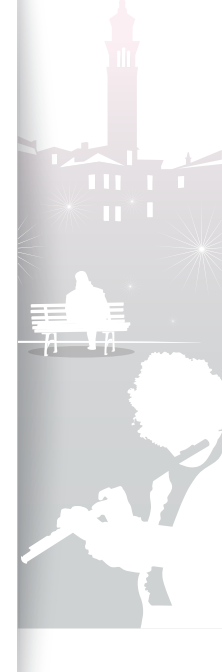

44

| 7%61LI |      |                                                 |                                                       |                |                       |                                       |  |  |
|--------|------|-------------------------------------------------|-------------------------------------------------------|----------------|-----------------------|---------------------------------------|--|--|
| 数码相机   | Ξ    |                                                 |                                                       |                |                       |                                       |  |  |
| 型号     |      | 800P                                            |                                                       |                | 1000P                 |                                       |  |  |
| 日二王长   | 类型   | 8" TFT LCD                                      | 8" TFT LCD 10"                                        |                | 10" TFT LCD           |                                       |  |  |
| 並示囬伮   | 分辨率  | 800 X 480                                       | 800 X 480                                             |                |                       | 1024 X 600                            |  |  |
|        | 照片   | BMP<br>JPEG(不支持 CMYI<br>・支持的最大分辨率)<br>・支持的最大比例为 | 3MP<br>IPEG(不支持 CMYK 格式)<br>支持的最大分辨率为 16,000 X 16,000 |                |                       |                                       |  |  |
|        | 音乐   | MP3(频率:8~48                                     | Khz,比特率:8                                             | ~ 320 Kbps)    |                       |                                       |  |  |
|        |      | 视频编解码器                                          | 格式 组合                                                 |                |                       | 性能                                    |  |  |
|        |      |                                                 | 封装格式                                                  | 视频             | 音频                    |                                       |  |  |
|        |      | M-JPEG<br>(*.MOV、*.AVI)                         | MOV<br>AVI                                            | JPEG<br>MJPG   | PCM<br>PCM            | VGA (640 X 480),<br>30 Fps,15000 Kbps |  |  |
| 文件格式   |      |                                                 | * PCM: PCM, ADPCM, ALAW, MULAW                        |                |                       |                                       |  |  |
|        |      |                                                 | 封装格式                                                  | 视频             | 音频                    | D1 (720 X 480),<br>30 Fps, 2000 Kbps  |  |  |
|        | 视频   | MPEG-1 (*.MPG)                                  | MPG                                                   | MPEG-          | 1 MP2                 |                                       |  |  |
|        |      |                                                 | * MP2: MPEG-1 Layer II                                |                |                       | CBR                                   |  |  |
|        |      |                                                 | 封装格式                                                  | 视频             | 音频                    |                                       |  |  |
|        |      | MPEG-4<br>(* AVI * MP4)                         | AVI<br>MP4                                            | MPEG-4<br>mp4v | 4 MP3/PCM/AC-3<br>AAC | D1 (720 X 480),<br>30 Fps, 2000 Kbps  |  |  |
|        |      |                                                 | * MPEG-4: MPEG-4 ASP<br>* AAC: AAC-LC                 |                |                       |                                       |  |  |
| 内存     |      | 2 GB                                            |                                                       |                |                       |                                       |  |  |
| USB    |      | 主机 (USB 2.0) / 设备                               | 主机 (USB 2.0) / 设备 (USB 2.0)                           |                |                       |                                       |  |  |
| 中温     | 额定   | 外部直流 12 V                                       | 外部直流 12 V                                             |                |                       |                                       |  |  |
| 电源     | 耗电功率 | 开: 11 W / 关:低于                                  | 开: 11 W / 关: 低于 1 W 开: 11 W / 关: 低于 1 W               |                |                       | I                                     |  |  |

.....

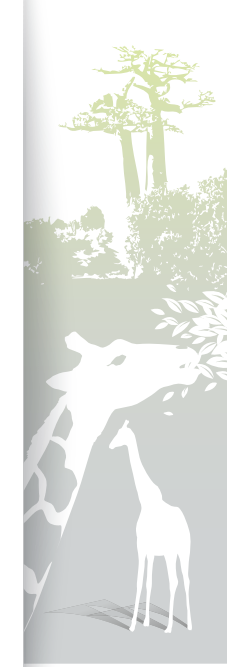

45

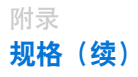

| 常规 | 尺寸(宽X高X深) | 228.0 mm X 167.4 mm X 118.0 mm(相框安装完<br>毕后)<br>228.0 mm X 27.0 mm X 193.4 mm | 272.0 mm X 197.4 mm X 118.0 mm(相框安装完<br>毕后)<br>272.0 mm X 27.0 mm X 223.6 mm |
|----|-----------|------------------------------------------------------------------------------|------------------------------------------------------------------------------|
|    | 重量        | 670 g                                                                        | 750 g                                                                        |

\*产品的设计可能因型号而异。规格如有变更,恕不另行通知。

\*本设备是一款 B 类数码产品。

#### 蓝牙

| 发射类型 | F1D             |
|------|-----------------|
| 射频电源 | 类               |
| 传输功率 | 0.1 mW          |
| 传输频率 | 2402 ~ 2480 MHz |
| 频道数  | 79              |
| 调制系统 | GFSK / 8D PSK   |
| 通信系统 | 半双工通信           |
| 振荡系统 | 晶体振荡系统          |

| 支持的规格版本  | 2.0+EDR                                                 |
|----------|---------------------------------------------------------|
| 剖面       | OPP(Client), FTP(Server/<br>Client), A2DP, AVRCP, GAVDP |
| 蓝牙 QD ID | B015915                                                 |
| 模块       | BTM0605C4NA                                             |
| 温度       | 0 ° C ~ +40 ° C                                         |
| 湿度       | 0 % ~ 95 %                                              |

\* 射频电源可能因用户环境而异。

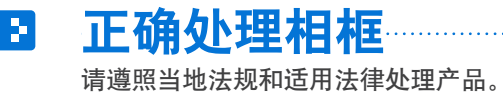

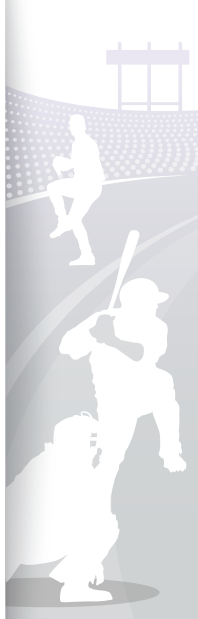

# Samsung 全球联系信息

如有任何关于 Samsung 产品的问题或意见,请联系我们。

| 地区   |             | 联络中心                                                        | 网站                     |
|------|-------------|-------------------------------------------------------------|------------------------|
|      | AUSTRALIA   | 1300 362 603                                                | www.samsung.com        |
|      | CHINA       | 400-810-5858<br>010-6475 1880                               | www.samsung.com        |
|      | HONG KONG   | (852) 3608-4608                                             | www.samsung.com/hk     |
|      |             | (002) 0000-4000                                             | www.samsung.com/hk_en/ |
| 亚太地区 | INDIA       | 3030 8282<br>1800 110011<br>1800 3000 8282<br>1800 266 8282 | www.samsung.com        |
|      | INDONESIA   | 0800-112-8888<br>021-5699-7777                              | www.samsung.com        |
|      | JAPAN       | 0120-327-527                                                | www.samsung.com        |
|      | MALAYSIA    | 1800-88-9999                                                | www.samsung.com        |
|      | NEW ZEALAND | 0800 SAMSUNG<br>(0800 726 786)                              | www.samsung.com        |

| 地区          |             | 联络中心                                                                                                    | 网站              |
|-------------|-------------|----------------------------------------------------------------------------------------------------|-----------------|
| 亚太地区<br>(续) | PHILIPPINES | 1-800-10-SAMSUNG<br>(726-7864)<br>1-800-3-SAMSUNG<br>(726-7864)<br>1-800-8-SAMSUNG<br>(726-7864)<br>02-5805777 | www.samsung.com |
|             | SINGAPORE   | 1800-SAMSUNG<br>(726-7864)                                                                                     | www.samsung.com |
|             | TAIWAN      | 0800-329-999                                                                                                   | www.samsung.com |
|             | THAILAND    | 1800-29-3232<br>02-689-3232                                                                                    | www.samsung.com |
|             | VIETNAM     | 1 800 588 889                                                                                                  | www.samsung.com |

# S 软件许可

如要发送有关开放源代码问题的疑问和请求,请通过电子邮件 (vdswmanager@samsung.com) 联系 Samsung。

- 本产品使用一些根据 Independent JPEG Group 许可传播的软件程序。
- 本产品使用一些根据 Freetype Project 许可传播的软件程序。
- 本产品使用一些根据 OpenSSL Project 许可传播的软件程序。
- 本产品使用一些根据 MPL 许可传播的软件程序。
- 本产品使用一些根据 GPL/LGPL 许可传播的软件程序。
   GPL 软件: Linux Kernel、Busybox、Binutils、U-boot、wireless\_tools、pump / LGPL 软件: Glibc、ffmpeg、smpeg、libgphoto2、libusb、libptp、SDL、libiconv

#### 要查看详细信息,请单击光盘主屏幕上的 Software License。

#### 环境保护期限适用条件

环境温度: 0~40°C 环境湿度: 10%~80%

| 部件名称     | 有毒有害物质或元素 |           |           |               |               |                 |
|----------|-----------|-----------|-----------|---------------|---------------|-----------------|
|          | 铅<br>(Pb) | 汞<br>(Hg) | 镉<br>(Cd) | 六价铬<br>(Cr6+) | 多溴联苯<br>(PBB) | 多溴二苯醚<br>(PBDE) |
| 印刷电路组件   | ×         | 0         | 0         | 0             | 0             | 0               |
| 电缆组件     | ×         | 0         | 0         | 0             | 0             | 0               |
| 塑料和聚合物部件 | 0         | 0         | 0         | 0             | 0             | 0               |
| 金属部件     | ×         | 0         | 0         | 0             | 0             | 0               |
| 液晶屏      | ×         | ×         | 0         | 0             | 0             | 0               |

〇:表示该有毒有害物质在该部件所有均质材料中的含量均在SJ/T11363-2006 标准规定的限量要求以下.

×:表示该有毒有害物质至少在该部件的某一均质材料中的含量超出SJ/T11363-2006标准规定的限量要求.

本表表示本机器内含有的有害物质情报,部品别有害物质情报是由供应商 提供的情报和内部检查结果为基础制作的。部分部品含有的有害物质在 目前技术水准条件下是不可能替代,三星电子为了做到可以替代 正不懈地努力着。

1. 我们承诺:

- 接收消费者寄回或送回的报废产品。

具体地址请拨打:800-810-5858进行咨询。

注: 消费者承担邮寄, 快递等相关费用。

2. 本产品已经取得中国环境标志认证

- 环境标志表示本产品与同类产品相比,具有低毒少害,节约资源等环境优势,对保护人体健康及生态环境更有益。

- 您可以登录www.sepa.gov.cn查询中国环境标志相关信息。

#### CCC合格声明

此产品根据GB4943-2001,GB9254-1998, GB17625.1-2003,标准获得CCC认证。

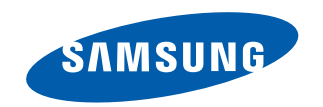